# Planning and Deployment Best Practices Guide Novell Filr 1.1

December 9, 2014

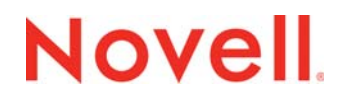

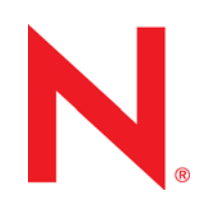

#### Legal Notices

Novell, Inc., makes no representations or warranties with respect to the contents or use of this documentation, and specifically disclaims any express or implied warranties of merchantability or fitness for any particular purpose. Further, Novell, Inc., reserves the right to revise this publication and to make changes to its content, at any time, without obligation to notify any person or entity of such revisions or changes.

Further, Novell, Inc., makes no representations or warranties with respect to any software, and specifically disclaims any express or implied warranties of merchantability or fitness for any particular purpose. Further, Novell, Inc., reserves the right to make changes to any and all parts of Novell software, at any time, without any obligation to notify any person or entity of such changes.

Any products or technical information provided under this Agreement may be subject to U.S. export controls and the trade laws of other countries. You agree to comply with all export control regulations and to obtain any required licenses or classification to export, re-export or import deliverables. You agree not to export or re-export to entities on the current U.S. export exclusion lists or to any embargoed or terrorist countries as specified in the U.S. export laws. You agree to not use deliverables for prohibited nuclear, missile, or chemical biological weaponry end uses. See the Novell International Trade Services Web page (http://www.novell.com/info/exports/) for more information on exporting Novell software. Novell assumes no responsibility for your failure to obtain any necessary export approvals.

Copyright © 2014 Novell, Inc. All rights reserved. No part of this publication may be reproduced, photocopied, stored on a retrieval system, or transmitted without the express written consent of the publisher.

Novell, Inc. 1800 South Novell Place Provo, UT 84606 U.S.A. www.novell.com

*Online Documentation:* To access the latest online documentation for this and other Novell products, see the Novell Documentation Web page (http://www.novell.com/documentation).

#### **Novell Trademarks**

For Novell trademarks, see the Novell Trademark and Service Mark list (http://www.novell.com/company/legal/trademarks/ tmlist.html).

#### **Third-Party Materials**

All third-party trademarks are the property of their respective owners.

# Contents

|   | Abou  | ut This (           | Guide                                                | 5   |
|---|-------|---------------------|------------------------------------------------------|-----|
| 1 | Sma   | ll or Lar           | rge, Expandable Deployment?                          | 7   |
| 2 | Depl  | oying F             | ilr as a Single Appliance                            | 11  |
| 3 | Plan  | ning a L            | _arge, Expandable (Clustered) Deployment             | 13  |
|   | 3.1   | Planning            | g Overview                                           | 13  |
|   | 3.2   | Involving           | g the Stakeholders                                   | 15  |
|   | 3.3   | Using a             | Planning Worksheet                                   | 15  |
|   | 3.4   | Assessir            | ng Your Organization's Needs                         | 15  |
|   | 3.5   | Planning            | g Filr Users and Groups                              | 16  |
|   |       | 3.5.1               | LDAP Proxy User Role and Rights                      | 16  |
|   |       | 3.5.2               | Watching Out for Duplicate Accounts                  | 17  |
|   |       | 3.5.3               | Avoiding Problems with User and Group Imports        | 18  |
|   |       | 3.5.4               | Allowing Enough Time to Import Users                 |     |
|   |       | 3.5.5               | Recording User and Group Information                 |     |
|   | 36    | 3.3.0<br>Planning   | Plaining for User and Group Synchronization          |     |
|   | 5.0   | 361                 |                                                      |     |
|   |       | 362                 | Identifying File Servers and Network Storage Targets |     |
|   |       | 3.6.3               | Planning Net Folder Servers                          |     |
|   |       | 3.6.4               | Planning Net Folders                                 | 23  |
|   |       | 3.6.5               | Planning Net Folder Access                           | 23  |
|   |       | 3.6.6               | Planning Home Folder Access (My Files)               | 24  |
|   |       | 3.6.7               | Planning for Personal Storage (My Files)             |     |
|   | 3.7   | Planning            | g for Content Searching (Content Indexing)           | 24  |
|   | 3.8   | Planning            | g for Filr Email Integration                         | 25  |
|   | 3.9   | Planning            | g for File Sharing through Filr                      | 25  |
|   | 3.10  | Planning            | g for Net Folder Synchronization                     | 26  |
|   | 3.11  | Planning            | g Administration Access                              | 26  |
|   | 3.12  | Planning            | g Network Support                                    | 26  |
|   |       | 3.12.1              | Bandwidth                                            |     |
|   |       | 3.12.2              |                                                      |     |
|   |       | 3.12.3              | IP Address Information                               |     |
|   | 3 1 3 | J. 12.4<br>Planning | POILS and Filewalls                                  | / ۲ |
|   | 5.15  | 3 13 1              | Host Server Distforms Supported                      | 28  |
|   |       | 3 13 2              | Appliance Types and Roles                            |     |
|   |       | 3.13.3              | Ensuring Fault Tolerance                             |     |
|   |       | 3.13.4              | Appliance System Resource Requirements               |     |
|   |       | 3.13.5              | Planning Filr Database Support                       |     |
|   | 3.14  | Planning            | g Filr Deployment Components                         | 33  |
|   | 3.15  | Impleme             | enting Your Plan                                     | 33  |
|   |       | 3.15.1              | Leverage a Pilot Deployment                          | 33  |
|   |       | 3.15.2              | Deployment Order and Recommendations                 | 34  |
|   |       | 3.15.3              | Monitor the System on an Ongoing Basis               | 36  |

5.7 Understand How Data and Synchronization Affect Performance.
5.7.1 Data Location (Net Folders vs. Personal Storage).
5.7.2 Home Folder Synchronization
5.7.3 Net Folder Synchronization
5.7.4 Desktop Synchronization
5.8 Bring Net Folder and Home Directory Users Online in Phases
101
5.9 Rely on Ganglia for Help with Optimizing RAM and CPU Allocation

#### A Documentation Updates

5.1

5.2 5.3

5.4

5.5

5.6

5.6.1

5.6.2

5.6.3

#### 4 Setting Up a Large, Expandable (Clustered) Deployment

| 4.1 | Overview                     | Ν                                                                      | 37 |  |  |
|-----|------------------------------|------------------------------------------------------------------------|----|--|--|
| 4.2 | Prerequisites                |                                                                        |    |  |  |
| 4.3 | Setting l                    | Jp Shared Storage                                                      | 39 |  |  |
|     | 4.3.1                        | About the Deployment Illustrations                                     | 39 |  |  |
|     | 4.3.2                        | NFS Shared Storage Example                                             | 40 |  |  |
| 4.4 | Setting l                    | Jp Two Filr Search Appliances                                          | 49 |  |  |
|     | 4.4.1                        | Downloading, Starting, and Configuring the Filr Search Appliances      | 50 |  |  |
|     | 4.4.2                        | Deploying the Filr Search Appliances                                   | 55 |  |  |
| 4.5 | Setting l                    | Jp the SQL Database                                                    | 58 |  |  |
|     | 4.5.1                        | If You Are Using an Existing SQL Server                                | 58 |  |  |
|     | 4.5.2                        | Downloading, Starting, and Configuring the MySQL Appliance from Novell | 59 |  |  |
|     | 4.5.3                        | Deploying the MySQL Database                                           | 64 |  |  |
| 4.6 | Setting l                    | Jp the Filr Appliances                                                 | 70 |  |  |
|     | 4.6.1                        | Downloading, Starting, and Configuring the Filr Appliances             | 71 |  |  |
|     | 4.6.2                        | Deploying the Filr Appliances                                          | 81 |  |  |
| 4.7 | Creating                     | the Filr Cluster                                                       | 85 |  |  |
| 4.8 | Completing the Cluster Setup |                                                                        |    |  |  |
| 4.9 | What's N                     | Next                                                                   | 95 |  |  |

 Task Frequency
 99

 Client Access Method
 99

#### 5 Tuning Filr for Performance, Scale, and Capacity

103

97

37

# **About This Guide**

**IMPORTANT:** This guide is a work in progress. We recommend that you check back regularly for updates.

If you have specific content suggestions or requests, please submit them by using the User Comments feature at the bottom of each page of the online documentation.

- Chapter 1, "Small or Large, Expandable Deployment?," on page 7
- Chapter 2, "Deploying Filr as a Single Appliance," on page 11
- Chapter 3, "Planning a Large, Expandable (Clustered) Deployment," on page 13
- Chapter 4, "Setting Up a Large, Expandable (Clustered) Deployment," on page 37
- · Chapter 5, "Tuning Filr for Performance, Scale, and Capacity," on page 97
- Appendix A, "Documentation Updates," on page 103

This guide documents best practices for planning and deploying Filr within a production environment. It supplements but doesn't replace the Novell Filr documentation at <a href="http://www.novell.com/documentation/novell-filr-1-1/">http://www.novell.com/documentation/novell-filr-1-1/</a> (<a href="http://www.novell.com/documentation/novell-filr-1-1/">http://www.novell.com/documentation/novell-filr-1-1/</a> (<a href="http://www.novell.com/documentation/novell-filr-1-1/">http://www.novell.com/documentation/novell-filr-1-1/</a> (<a href="http://www.novell.com/documentation/novell-filr-1-1/">http://www.novell.com/documentation/novell-filr-1-1/</a> (<a href="http://www.novell.com/documentation/novell-filr-1-1/">http://www.novell.com/documentation/novell-filr-1-1/</a> (<a href="http://www.novell.com/documentation/novell-filr-1-1/">http://www.novell.com/documentation/novell-filr-1-1/</a> (<a href="http://www.novell.com/documentation/novell-filr-1-1/">http://www.novell.com/documentation/novell-filr-1-1/</a> (<a href="http://www.novell.com/documentation/novell-filr-1-1/">http://www.novell.com/documentation/novell-filr-1-1/</a> (<a href="http://www.novell.com/documentation/novell-filr-1-1/">http://www.novell.com/documentation/novell-filr-1-1/</a> (<a href="http://www.novell.com/documentation/novell-filr-1-1/">http://www.novell.com/documentation/novell-filr-1-1/</a> (<a href="http://www.novell.com/documentation/">http://www.novell.com/documentation/</a> (<a href="http://www.novell.com/">http://www.novell.com/</a> (<a href="http://www.novell.com/">http://www.novell.com/</a> (<a href="http://www.novell.com/">http://www.novell.com/</a> (<a href="http://www.novell.com/">http://www.novell.com/</a> (<a href="http://www.novell.com/">http://www.novell.com/</a> (<a href="http://www.novell.com/">http://www.novell.com/</a> (<a href="http://www.novell.com/">http://www.novell.com/</a> (<a href="http://www.novell.com/">http://www.novell.com/</a> (<a href="http://www.novell.com/">http://wwww.novell.com/</a> (<a href="http://www.novell.c

#### Audience

This guide is intended for Filr administrators.

#### Feedback

We want to hear your comments and suggestions about this guide and the other documentation included with Novell Filr. Please use the User Comments feature at the bottom of each page of the online documentation.

#### **Documentation Updates**

For the most recent version of this guide, visit the Novell Filr 1.1 Documentation website (http:// www.novell.com/documentation/novell-filr-1-1/filr-1-1\_plan\_deploy\_bp/data/bookinfo.html).

#### **Additional Documentation**

The Novell Filr documentation on the web (http://www.novell.com/documentation/novell-filr-1-1/filr-1-1\_plan\_deploy\_bp/data/bookinfo.html) is constantly being updated. Therefore, you should always check the latest documentation when looking for detailed information on Filr.

The following guides are particularly relevant to the information in this guide:

- Filr Overview "How Filr Works" Guide (http://www.novell.com/documentation/novell-filr-1-1/filr-1-1\_overvw/data/bookinfo.html)
- Filr Installation and Configuration Guide (http://www.novell.com/documentation/novell-filr-1-1/filr-1-1\_inst/data/bookinfo.html)

# **1** Small or Large, Expandable Deployment?

#### **Filr Deployment Scenarios**

Three Filr deployment scenarios are possible:

- Small Deployment: A single "all-in-one" Filr appliance that performs all of the functions.
- Large, Non-Expandable Deployment (no shared storage): One Filr appliance with no shared storage, two Filr Search appliances (recommended), and one MySQL appliance perform specific functions.
- Large, Expandable Deployment (shared storage): One or more Filr appliances with shared storage, two Filr Search appliances, and one MySQL appliance perform specific functions.

# Why Is there No Information about Large, Non-expandable Deployments in This Guide?

Creating a large, non-expandable deployment is not a best practice.

- For small organizations, Small Filr deployments generally perform better than Large, nonexpandable deployments due to network latency and other issues.
- Large, non-expandable deployments offer only limited advantages over small deployments, such as:
  - Redundant Filr Search appliances
  - Potential utilization of existing in-house MySQL or MS SQL services

#### Small Vs. Large, Expandable

Before deploying Filr, you must determine whether your organization's long-term needs dictate a small deployment or a large, expandable deployment. The information that follows can help you make that determination.

Figure 1-1 and Table 1-1 outline the fundamental difference between small and large, expandable deployments.

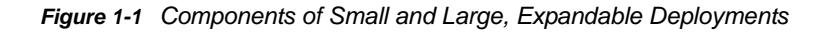

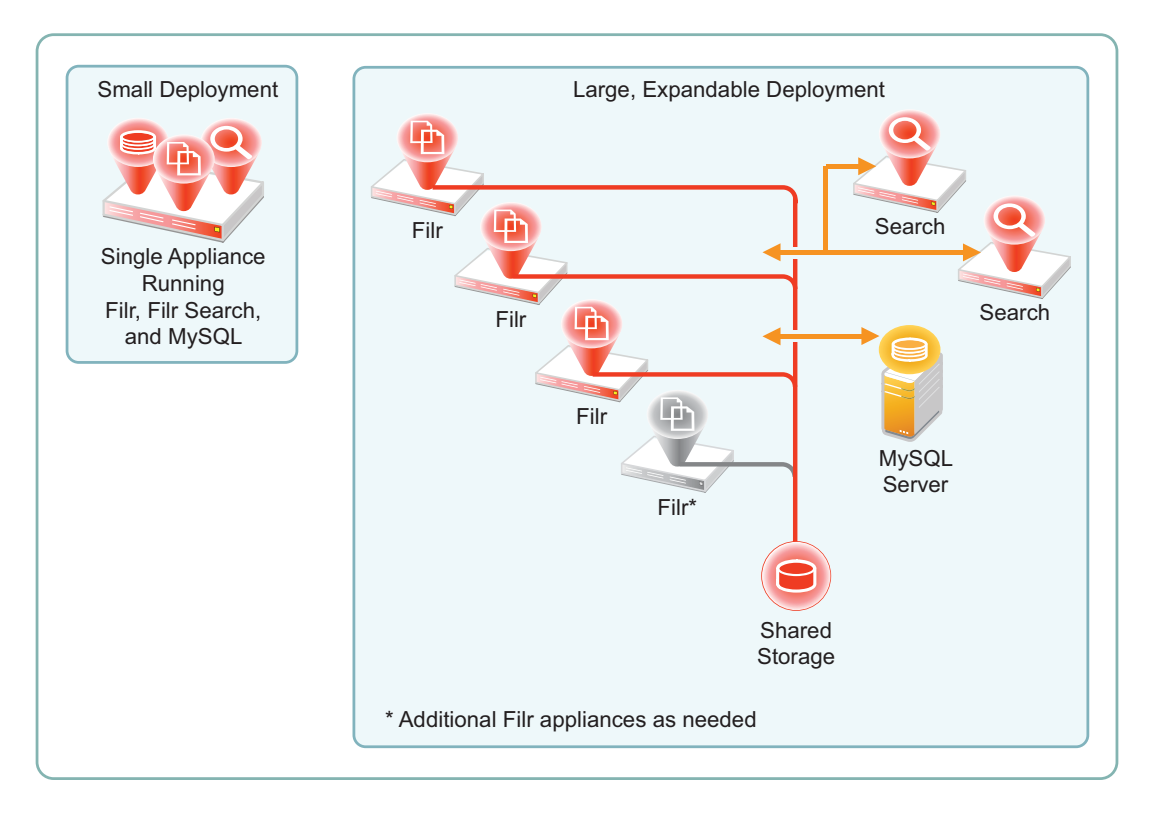

| Table 1-1 | Comparing Small | Large | non-expandable, | and Larg | ge-expandable | <b>Deployments</b> |
|-----------|-----------------|-------|-----------------|----------|---------------|--------------------|
|-----------|-----------------|-------|-----------------|----------|---------------|--------------------|

| Feature/Component                                                          | Small Deployment         | Large, Expandable Deployment                                                                                                    |
|----------------------------------------------------------------------------|--------------------------|----------------------------------------------------------------------------------------------------|
| Number of appliances                                                       | One all-in-one appliance | Recommended Minimum                                                                                                    |
|                                                                            |                          | <ul> <li>Two Filr appliances</li> </ul>                                                                                                    |
|                                                                            |                          | <ul> <li>Two Filr Search appliances</li> </ul>                                                                                                    |
|                                                                            |                          | <ul> <li>Access to a MySQL or MS SQL<br/>database, or one MySQL appliance</li> </ul>                                                                                                    |
| Content Indexing Off-loading:                                              | None                     | A special-purpose Filr appliance can be<br>configured to not serve clients request but<br>instead be dedicated to the resource-<br>intensive function of content<br>synchronization and indexing.                         |
| Expansion                                                                  | None                     | In theory, you can add as many Filr appliances as needed.                                                                                                    |
| increased demands from<br>organization growth and/or Filr<br>service usage |                          | In practice, as with any system, there are<br>limitations external to Filr, such as network<br>bandwidth, hardware limitations, and other<br>constraints that become bottlenecks for<br>Filr scalability and performance. |
| Fault Tolerance                                                            | None                     | Filr Search Index servers are independent and redundant.                                                                                                    |
|                                                                            |                          | Two index servers are sufficient                                                                                                    |

| Feature/Component      | Small Deployment        | Large, Expandable Deployment                                                                                                    |
|------------------------|-------------------------|----------------------------------------------------------------------------------------------------|
| High Availability      | Single point of failure | With a load balancer deployed, two or<br>more Filr Appliances can be attached to<br>the same shared storage, which in turn<br>can be protected by traditional clustering. |
| Process specialization | None                    | You can devote one Filr appliance to Net<br>Folder synchronization and content<br>indexing.                                                                               |

For more information on small and large deployments, see "Overview" in the *Novell Filr 1.1 Installation and Configuration Guide.* 

# 2 Deploying Filr as a Single Appliance

**IMPORTANT:** The primary best practice for small Filr deployments is to ensure that a small deployment will meet your organization's needs in the foreseeable future. A large percentage of Filr support incidents result from an organization having underestimated its file-activity workload and needing to start over with a new large, expandable deployment.

Novell strongly recommends that you thoroughly assess your organization's needs before proceeding with a small deployment.

If you are certain that your organization's file-activity workload will never exceed the small deployment capacity limits outlined in Figure 1-1 on page 8, then you can safely proceed with a small deployment as outlined in this section.

If you are not certain, complete the planning and other instructions in this guide before proceeding.

#### **Getting Started with Your Small Filr Deployment**

Figure 2-1 A Small Deployment of Filr

The main processes involved in beginning a small deployment are illustrated and explained below.

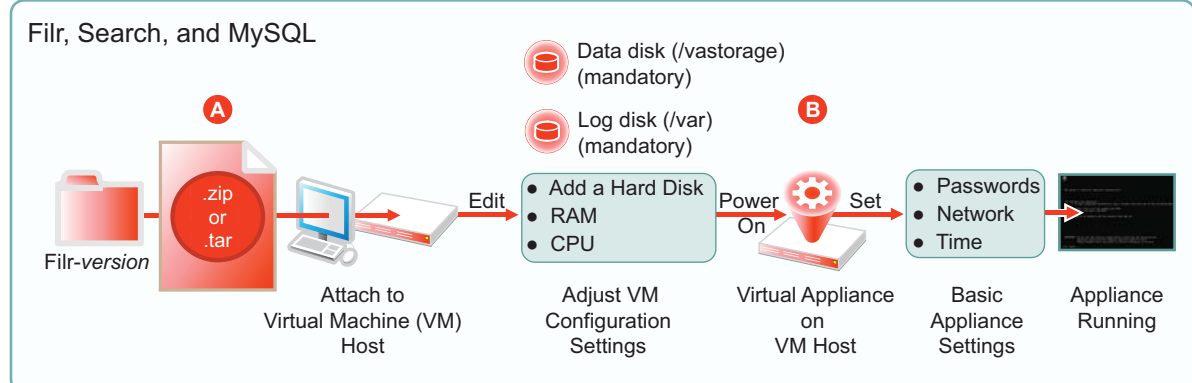

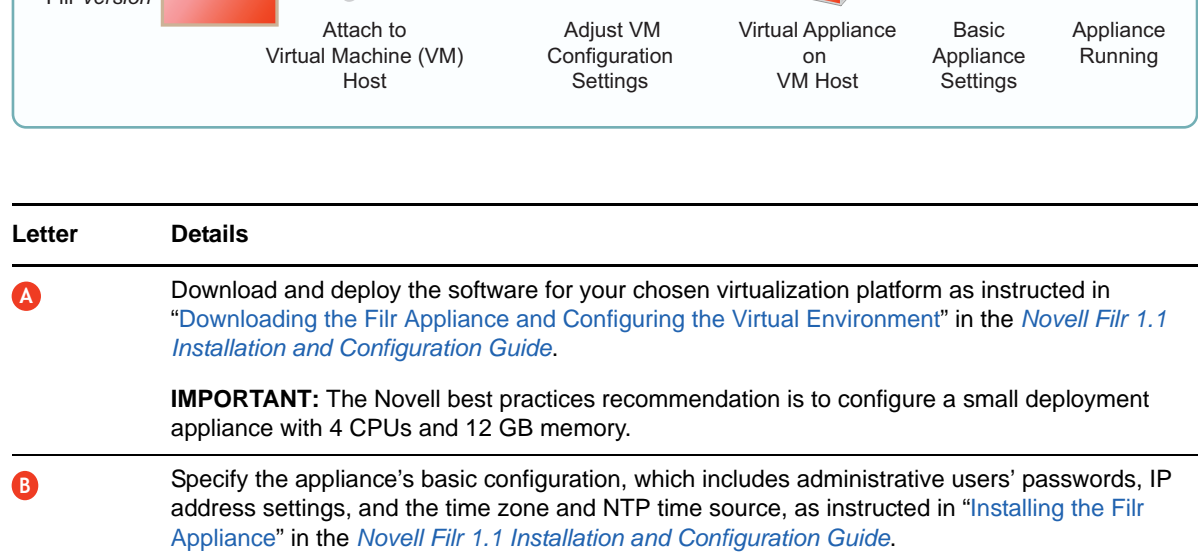

These settings are common to all Novell appliances.

#### **Setting Up Your Small Deployment**

After your Filr appliance is running on the network, you need to configure it with settings for the users and groups, the files and folders that they will access, and the permissions that they need in order to utilize Filr.

Be sure to complete the instructions in "Setting Up the Filr Site" in the Novell Filr 1.1 Installation and Configuration Guide:

# **3** Planning a Large, Expandable (Clustered) Deployment

Every organization has unique requirements, environments, resources, and project-management approaches. The following sections present general best practices for planning a successful Filr deployment.

- Section 3.1, "Planning Overview," on page 13
- Section 3.2, "Involving the Stakeholders," on page 15
- Section 3.3, "Using a Planning Worksheet," on page 15
- Section 3.4, "Assessing Your Organization's Needs," on page 15
- Section 3.5, "Planning Filr Users and Groups," on page 16
- Section 3.6, "Planning File and Folder Targets for Filr," on page 21
- Section 3.7, "Planning for Content Searching (Content Indexing)," on page 24
- Section 3.8, "Planning for Filr Email Integration," on page 25
- Section 3.9, "Planning for File Sharing through Filr," on page 25
- Section 3.10, "Planning for Net Folder Synchronization," on page 26
- Section 3.11, "Planning Administration Access," on page 26
- Section 3.12, "Planning Network Support," on page 26
- Section 3.13, "Planning the Virtual Machines and VM Host Servers," on page 28
- Section 3.14, "Planning Filr Deployment Components," on page 33
- Section 3.15, "Implementing Your Plan," on page 33

# 3.1 Planning Overview

Figure 3-1 illustrates the components and protocols that could be included in a large, expandable Filr deployment. As you access the sections that follow, similar illustrations show which components are impacted by the planning recommendations in that section.

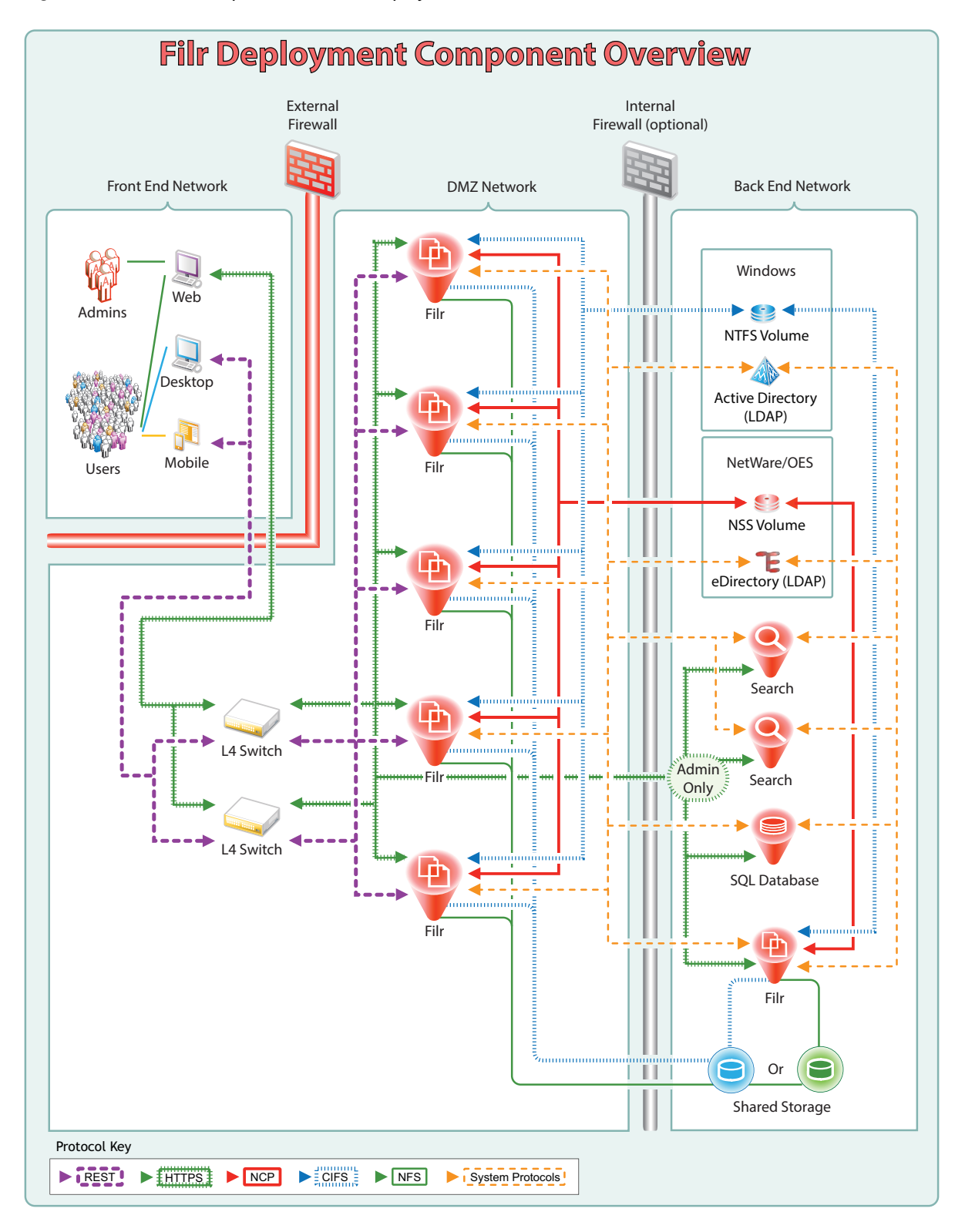

# 3.2 Involving the Stakeholders

Filr deployment success depends on stakeholder buy-in and input. Who are the stakeholders within your organization?

- 1 Include stakeholders from the following as applicable.
  - Management
  - User community
  - Server administration
  - Database administration
  - Network administration
  - Directory service administration
  - Security administration
- 2 Record Stakeholder information on a worksheet, such as the one introduced in the next section, "Using a Planning Worksheet."

# 3.3 Using a Planning Worksheet

Ensuring a successful Filr deployment requires up-front planning.

- 1 After you have identified the Filr deployment stakeholders, begin recording the planning information and data that you gather.
- **2** We recommend that you start with the Filr 1.1 Planning Worksheet that we have posted on the Filr 1.1 online documentation site.

The sections and instructions that follow assume that you are using the worksheet.

**3** If your organization is large, consider contacting a Novell Solution Provider to help with Filr planning and deployment.

# 3.4 Assessing Your Organization's Needs

Begin your planning process by assessing your organization's needs for Filr. The following steps can help you get started. The Filr 1.1 Planning Worksheet sections match the steps and the sections that follow.

- 1 Discuss what is happening within the organization on the file-access and file-sharing fronts.
- 2 Identify key business drivers for access, sharing, and so on.
- 3 Identify security policies that must be complied with.
- 4 Identify any compliance and regulatory standards that must be met.
- 5 Identify Filr use-case scenarios.
- 6 Clearly define each use case. The sample planning worksheet contains questions you might ask as you create the use cases.
- 7 You can configure Filr to display a corporate logo or other branding images.

Does your organization have user interface branding requirements?

# 3.5 Planning Filr Users and Groups

**IMPORTANT:** We recommend that you review the following information in the online documentation to prepare for planning your Filr Users and Groups:

- "Users and Groups with Filr" in the How Filr Works-Overview Guide
- The following sections in the Novell Filr 1.1 Administration Guide:
  - "Managing Users"
  - "Managing Groups"

The following sections identify best practices for ensuring that Filr includes the users and groups that will use its services.

- Section 3.5.1, "LDAP Proxy User Role and Rights," on page 16
- Section 3.5.2, "Watching Out for Duplicate Accounts," on page 17
- Section 3.5.3, "Avoiding Problems with User and Group Imports," on page 18
- Section 3.5.4, "Allowing Enough Time to Import Users," on page 18
- Section 3.5.5, "Recording User and Group Information," on page 18
- Section 3.5.6, "Planning for User and Group Synchronization," on page 19

#### 3.5.1 LDAP Proxy User Role and Rights

Filr synchronizes LDAP users by leveraging proxy users that have sufficient rights in the targeted LDAP directories to read the user and group information required by Filr.

Currently, eDirectory and Active Directory are supported as LDAP identity stores.

The rights required for LDAP synchronization are platform-specific, and for Active Directory they vary depending on whether read access restrictions are in place, as illustrated in Figure 3-2.

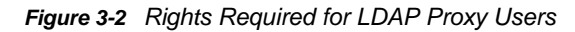

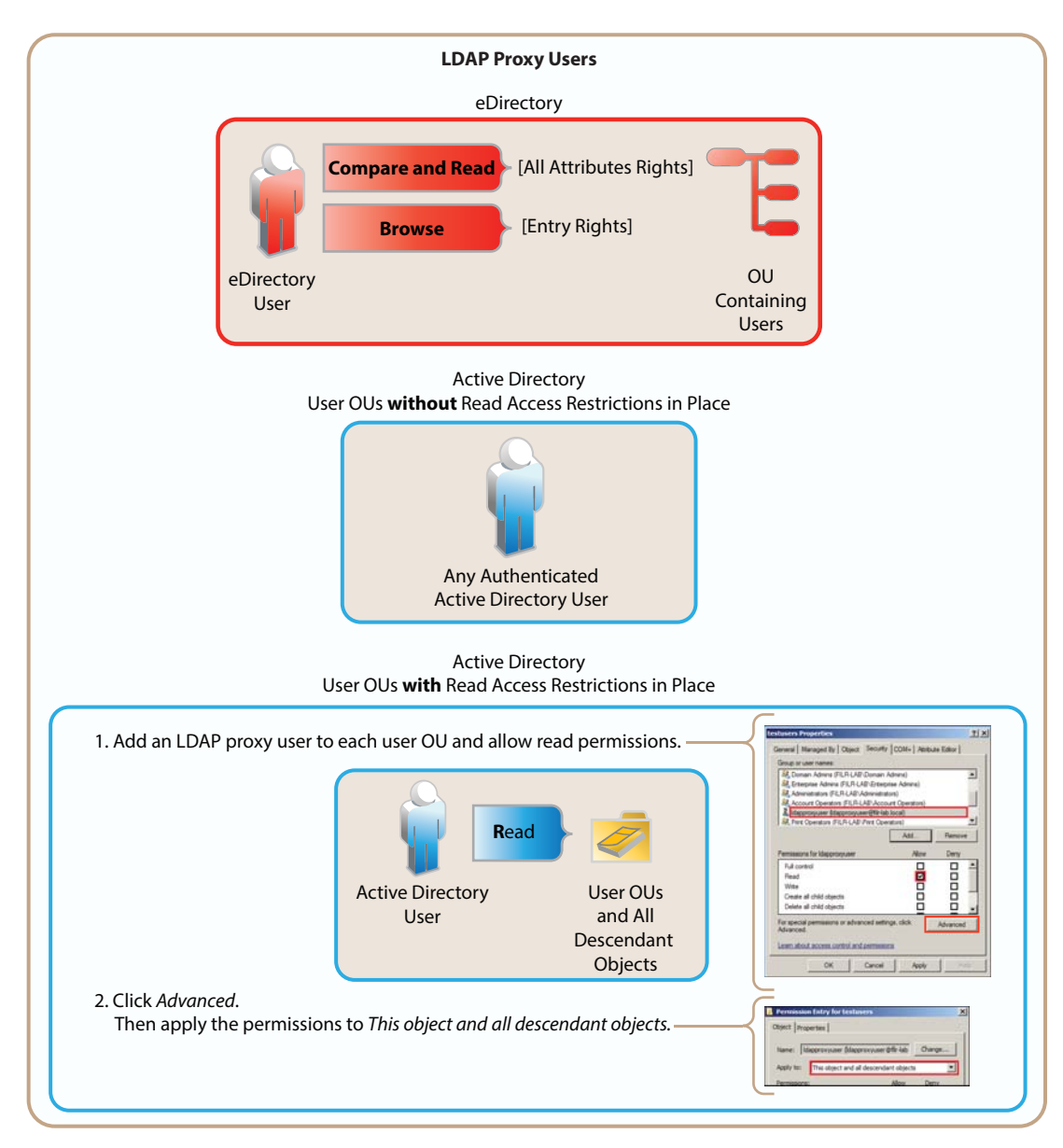

#### 3.5.2 Watching Out for Duplicate Accounts

Sometimes, organizations that utilize both eDirectory and Active Directory as identity stores, have accounts for the same individuals or groups of individuals in both directory services.

If you are importing users and groups from eDirectory and from Active Directory, be aware that Filr doesn't allow duplicate accounts. For example, joe\_user in both eDirectory and Active Directory will not be allowed, but joe\_user and j\_user will. If you have duplicate accounts that need to be imported, you will need to change the name in one of the directory services.

#### 3.5.3 Avoiding Problems with User and Group Imports

The following points are critical to Net Folder creation and the synchronization of access privileges.

- Import Both Groups and Users: If you import only LDAP users and not the groups they belong to, then file system group permissions won't map to Filr group permissions when Net Folders are created. See "LDAP Server Configurations Must Include Both Users and Groups" on page 19.
- Register User Profiles Automatically (default): If you deselect this option, then users won't be created until after they log in. This causes the following issues:
  - You must wait until users log in to their home folders before you can configure the proxy users and passwords for any HOME Net Folder Servers.
  - Net Folder access permissions that key off user-based file system permissions will not be set or updated during Net Folder Synchronizations.
- Register Group Profiles Automatically (default): If you deselect this option, groups will not be created and Net Folder access permissions that key off group-based file system permissions will not be set or updated during Net Folder Synchronizations.

#### 3.5.4 Allowing Enough Time to Import Users

The time required to import LDAP user and group objects is greatly improved in Filr 1.1. For example, in an internal Novell test, importing 40,000 objects took approximately 20 minutes.

The improvement ratio between 1.0.1 and 1.1 is greater as the number of objects being imported increases, as follows:

- 1 to 10,000 objects: ~300%
- 10,000 to 30,000 objects: ~500%
- 30,000 to 60,000 objects: ~1,000%

Depending on the number of users you need to import, you might need to consider running the import process overnight.

#### 3.5.5 Recording User and Group Information

Most Filr deployments use an existing LDAP source, such as eDirectory or Active Directory, to control user access to the system.

- 1 On the worksheet, identify the directory services that your organization currently uses.
  - Linux: NetIQ eDirectory 8.8 or later

For more information, see the NetIQ eDirectory 8.8 Documentation website (http:// www.novell.com/documentation/edir88).

• Windows: Microsoft Active Directory, plus the latest Service Pack.

For more information, see the Microsoft.com web site (http://technet.microsoft.com/en-us/ library/dn268299.aspx).

**IMPORTANT:** eDirectory running on a Windows file server that contains Windows file shares is not supported as an LDAP source.

2 Note important details about how the directory is configured, such as whether it is split over multiple sites.

- 3 Identify the information required to import each LDAP user/group container, including:
  - The path to the container
  - The proxy user name, password, and rights required to import LDAP users and groups from the container
  - The number of users and groups
  - Home directory information, such as the LDAP attribute used and the average number of files for each user
- **4** If applicable, identify and record non-LDAP users and groups that will need to be created manually.
- **5** If applicable, identify and record duplicate eDirectory and Active Directory user and group accounts that need name adjustments prior to performing the LDAP import operation.

#### 3.5.6 Planning for User and Group Synchronization

Synchronizing LDAP users and groups is a straight-forward process. Keep the following things in mind.

- "LDAP Server Configurations Must Include Both Users and Groups" on page 19
- "Nested Groups Require Multiple Initial Synchronizations" on page 20
- "Planning the LDAP Synchronization Schedule" on page 20

#### LDAP Server Configurations Must Include Both Users and Groups

When setting up your LDAP server connections, ensure that you also specify information for both users and groups. It is common for new Filr administrators to overlook the need to specify the contexts for groups only to discover later that file system rights assigned to users based on group membership are not recognized in Filr because groups were not imported.

| When you set up LDAP Servers,                                                                                                    |                                                                                                    | Don't Overlook LDAP Groups                                                                                                    |                                       |
|----------------------------------------------------------------------------------------------------|----------------------------------------------------------------------------------------------------|----------------------------------------------------------------------------------------------------|---------------------------------------|
| In addition to specifying User contexts<br>Be sure to also specify Group contexts.<br>UAP Server Configurator<br>Server Information<br>USers<br>Coups<br>The LDAP server URL:<br>LDAP server URL:<br>LDAP | When you set up LD                                                                                                    | AP Servers,                                                                                                    |                                       |
| LDAP Server Configurator         Server Information         Users         Groups         The LDAP server URL:         UAP server URL:         User DN:         Password:         Directory type:         Active         Filter:         ObjectClass=corgPerson         Ideatibute         ObjectClass=corgPerson         Ideatibute         ObjectClass=corgPerson         Ideatibute         ObjectClass=corgPerson         Filter:         Ideatibute         ObjectClass=corgPerson         Ideatibute         ObjectClass=corgPerson         Ideatibute         ObjectClass=corgpointer:         Ideatibute         ObjectClass=corgpointer:         Ideatibute         ObjectClass=corgpointer:         Ideatibute         ObjectClass=corgpoint         Select the method that will be used to<br>objectClass=corpoint(objectClass=corpointer:)         Ideatibute         Select the method that will be used to<br>objectClass=corpoint(objectClass=corpointer:)         Ideatibute         Ideatibute         Ideatibute         Ideatibute         Ideatiblatit                                                                                                    | In add                                                                                                    | ition to specifying User contexts                                                                                                    |                                       |
| LDAP Server Configuration         Server Information         Users       Groups         The LDAP server URL:       Idaps         LDAP server URL:       Idaps         User DN:       cmAd         Password:       evee         Directory type:       Active         Filter:       Filter:         Select the LDAP athbute that uniquely identifies a<br>Guid attribute:       object:         Select the method that will be used to<br>inclowing strom the internal identifiest<br>rilatiowing strom the internal identifiest<br>inclowing strom the internal identifiest<br>inclowing strom internal<br>ideactiption-description<br>phone-tilephonelwinger       Oth Cancel                                                                                                    |                                                                                                    | Be sure to also specify Group contex                                                                                                    | ts.                                   |
| The LDAP server URL format is idap:hostpotF       LDAP Search         LDAP server URL:       Idaps         User DN:       Cn-Ad         Password:                                                                                                    | DAP Server Configuration Server Information Users Groups                                                                 |                                                                                                    |                                       |
| LDAP server URL:       Idaps         User DN:       en-Ad         Password:       energination         Directory type:       Active         Enter the LDAP attribute that uniquely identifies a<br>Guid attribute:       Search subtree         Home-Directory Net Folder Config<br>Eliter:       Search subtree         Home-Directory Net Folder Config<br>Eliter:       Search subtree         Home-Directory Net Folder Config<br>Eliter:       Search subtree         User the tight of the mappings from the internal identifies to<br>following synat: internal/identifies to<br>entitheramination       Ok         firstName=gn<br>description-description<br>phome-triephonel/subter       Use the LDAP attribute name:<br>Use the specified LDAP attribute<br>Attribute name:<br>Dome triephonel/subter       Search subtree                                                                                                    | The LDAP server URL format is Idap.//host.port i                                                                         | FLDAP Search                                                                                                    | _                                     |
| Password:       event       Filter:       (objectClass=orgPerson       LDAP Search         Directory type:       Active       Filter:       (objectClass=orgPerson       LDAP Search         Base DN:       out=testusers.dc=filr-lab.dc=local       ************************************                                                                                                    | User DN: Cn=A                                                                                                    | Base DN: ou-testusers.dc=fiir-lab.dc=local                                                                                                    |                                       |
| Directory type:       Active         Enter the LDAP attribute that uniquely identifies a         Guid attribute:       object:         Select the LDAP attribute whose value will be uses         File account name attribute:       sAMA         Enter the mappings from the internal/beldapAttributeName         file retTatTame=gn         emailAddressmall         lastName=an         description=description         phone=telephonel/Number                                                                                                    | Password:                                                                                                    | Filter: (objectClass=orgPerson LDAP Search                                                                                                    | · · · · · · · · · · · · · · · · · · · |
| Guid attribute:<br>Guid attribute:<br>Select the LDAP attribute whose value will be use<br>Filr account name attribute:<br>following syntax internalD=idapAttributeName<br>filrstName=n<br>description=description<br>phone=telphoneBunder<br>description=description<br>phone=telphoneBunder<br>Dob t create a home directory at folder<br>Dob t create a home directory at folder<br>Dob t create a home directory at folder<br>Dob t create a home directory at folder<br>Dob t create a home directory at folder<br>Dob t create a home directory at folder<br>Dob t create a home directory at folder<br>Dob t create a home directory at folder<br>Dob t create a home directory at folder<br>Dob t create a home directory at folder<br>Dob t create a home directory at folder                                                                                                    | Directory type: Active                                                                                                   | Base DN: ou=testusers,dc=fir-lab,dc=local                                                                                                    | E4                                    |
| Select the LDAP athibte whose value will be use       Out the following custom criteria         Fir account name attribute:       SAMA         Fir account name attribute:       SAMA         Enter the mappings from the internal identifiers to following custom criteria       Net Folder Server: Development         Search subtree       Search subtree         fir actName=gn<br>emailAddreas=mail<br>lastName=sn<br>description=description<br>phone=rtelephoneNumber       OK to following custom criteria                                                                                                    | Guid attribute: object                                                                                                   | Search subtree     (()(objectClass=group)(objectClass=<br>(objectClass=groupOfUniqueNames))     Select the method that will be used to     Filter | groupOfNames)                         |
| Enter the mappings from the internal identifiers to<br>following syntax: internalD=idapAthbuteName                                                                                                    | Select the LDAP attribute whose value will be us<br>Filr account name attribute: sAM/                                    | O Use the following custom criteria     Net Folder Sever: Development                                                                             |                                       |
| firstName=gn     9 Use the LDAP home directory attribut     OK     Can       lastName=sn     0 Use the specified LDAP attribute     OK     Can       description=description     Attribute name:     Description     Can                                                                                                    | Enter the mappings from the internal identifiers following syntax; internalID=IdapAttributeName                          | Relative path:                                                                                                    |                                       |
| lastName=gurname Geotory net Know                                                                                                    | firstName=gn<br>emailAddress=mail<br>lastName=sn<br>description=description<br>phone=telephoneNumber<br>lastName=surname | Use the LDAP home directory attribut     Use the specified LDAP attribute     Attribute name:     Don't create a home directory net folder        | OK Cancel                             |
| OK Cancel                                                                                                    | rirstwame-given/Ame                                                                                                    | OK Canc                                                                                                    | et                                    |
| OK Cancel                                                                                                    |                                                                                                    | OK. Cancel                                                                                                    |                                       |

#### **Nested Groups Require Multiple Initial Synchronizations**

If you have groups that are contained in other groups, you will need to synchronize LDAP at least twice and more times if required until all of the nested groups and their users are synchronized.

After the initial synchronization is completed, no special configurations are required to keep nested groups synchronized.

#### Planning the LDAP Synchronization Schedule

As you set up your LDAP configuration, you will probably want to enable LDAP synchronization.

LDAP synchronization is required when users are added or removed, or when group memberships change in the LDAP identity store.

LDAP synchronization is essential to keeping file and folder access rights current. For most organizations, it is usually sufficient to synchronize LDAP once a day. A few require more frequent synchronization to keep Filr abreast of changes in their identity stores.

- 1 On the worksheet, identify how frequently information changes in your identity stores.
- 2 Specify the settings you will configure for LDAP synchronization.

# 3.6 Planning File and Folder Targets for Filr

**IMPORTANT:** We recommend that you review the information in the following to prepare for planning your Filr storage targets:

- "My Files (Personal Storage)" and "Net Folders" in the How Filr Works-Overview Guide
- The following sections in the Novell Filr 1.1 Administration Guide:
  - "Planning the Number of Net Folders"
  - "Planning the Net Folder Server Proxy User"
  - "Configuring Home Folders for Display in the My Files Area"
  - "Setting Up Personal Storage"
- Section 3.6.1, "Storage Target Overview," on page 21
- Section 3.6.2, "Identifying File Servers and Network Storage Targets," on page 22
- Section 3.6.3, "Planning Net Folder Servers," on page 22
- Section 3.6.4, "Planning Net Folders," on page 23
- Section 3.6.5, "Planning Net Folder Access," on page 23
- Section 3.6.6, "Planning Home Folder Access (My Files)," on page 24
- Section 3.6.7, "Planning for Personal Storage (My Files)," on page 24

#### 3.6.1 Storage Target Overview

Figure 3-3 Potential File and Folder Targets for Filr

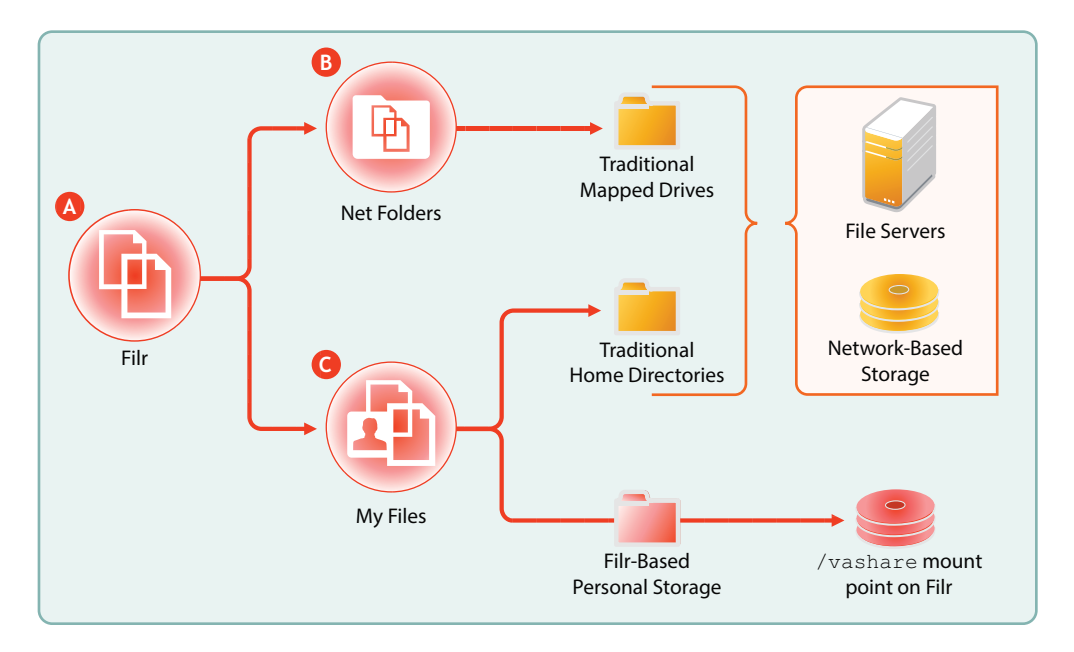

| Letter | Details                                                                                                    |  |  |
|--------|----------------------------------------------------------------------------------------------------|--|--|
| A      | Filr provides file access through                                                                                                    |  |  |
|        | <ul> <li>Net Folders, which are similar to traditional network mapped drives</li> </ul>                                                 |  |  |
|        | And                                                                                                    |  |  |
|        | <ul> <li>My Files, which can include both traditional home directories and also Filr-based storage.</li> </ul>                          |  |  |
| B      | Net Folders point to file servers and/or network-based storage.                                                                         |  |  |
| C      | My Files can also point to file servers and/or network-based storage when these include traditional home directories.                   |  |  |
|        | If the Personal Storage feature is enabled, My Files also provides access to personal files and folders that are stored in Filr itself. |  |  |

#### 3.6.2 Identifying File Servers and Network Storage Targets

1 On your worksheet, identify the file servers and network-based storage devices that Filr will provide access to.

For more information, see "Filr Server Requirements" in the Novell Filr 1.1 Installation and Configuration Guide.

2 After you have recorded the information for each file server and network-based storage device, continue with "Planning Net Folder Servers."

#### 3.6.3 Planning Net Folder Servers

- 1 For each server or other network-based storage device identified in the previous section, do the following:
  - 1a Identify the NSS volumes and/or CIFS shares that Filr will provide access to.
  - **1b** On your worksheet in the Net Folder Servers section, assign a unique Net Folder Server Name for each volume and/or share.

Consider using a name that reflects the DNS and volume or share names associated with the Net Folder Server.

- **1c** Identify a Net Folder Proxy User for each Net Folder Server and record the information on your worksheet.
- 2 After you have planned the Net Folder Servers that are associated with each file server/networkbased storage device, continue with "Planning Net Folders."

#### 3.6.4 Planning Net Folders

**TIP:** Consider using Novell File Reporter (http://www.novell.com/products/file-reporter/) in planning for Filr. File Reporter helps you quickly determine the number, sizes, types, access frequency, and so on for your organization's files.

- 1 For each non-home-directory Net Folder Server identified in "Planning Net Folder Servers,"do the following:
  - 1a Identify each main folder that contains files that require Filr access.
  - **1b** On your worksheet in the Net Folders section, assign names that reflect the purpose or content of each folder.
  - 1c Record the Net Folder Server Name associated with each Net Folder.
  - 1d Record the path from the Net Folder Server to each Net Folder.
  - 1e For each Net Folder, record:
    - The number of files
    - The types of files, such as PDF, .doc, and so on
    - The size range
  - 1f Assess or estimate how often file content changes within each Net Folder.
  - 1g Assess how often user access rights change within each Net Folder.

This helps determine synchronization frequency.

**1h** Set a roll-out priority for each Net Folder.

Initially, you should enable only the highest priority files and folders for access through Filr, to ensure a controlled and smooth implementation.

The remaining files and folders can be enabled in a phased approach during the production rollout.

Consider creating a map of the file structure that shows the order in which folders will be enabled through the testing, pilot, and production deployments.

2 After you have planned the non-home Net Folders, continue with "Planning Net Folder Access."

#### 3.6.5 Planning Net Folder Access

**IMPORTANT:** We recommend that you review the information in "Access Rights and Filr" in the *How Filr Works–Overview Guide* to prepare for planning Filr user access.

Also see "Configuring User Access to the Filr Site" in the Novell Filr 1.1 Administration Guide.

- 1 On your worksheet in the Net Folder Access section, record the following information for each Net Folder:
  - 1a The Net Folder name
  - **1b** The names of each user and/or group that will be granted access to the Net Folder through Filr
  - 1c The Filr Role for each user and/or group.

Filr roles are determined by file system rights and are not configurable in Filr.

1d Verify that each user and/or group has the file system rights for the role they are expected to fill.

For more information, see "Access Through Filr Involves One of Four Possible Roles" and "Rights to Files and Folders" in the *How Filr Works–Overview Guide*.

2 After you have planned for user and/or group access to each Net Folder, continue with "Planning Home Folder Access (My Files)."

#### 3.6.6 Planning Home Folder Access (My Files)

- 1 For each home directory Net Folder Server identified in "Planning Net Folder Servers," do the following:
  - **1a** On your worksheet in the My Files (Home Folder Net Folder Servers) section, assign a name for each Net Folder Server that is associated with a set of home folders.
  - 1b For each home folder Net Folder Server, record:
    - The number of files
    - The types of files, such as PDF, .doc, and so on
    - The size range
  - **1c** Set a roll-out priority for each home folder Net Folder Server.
- 2 After you have planned the home Net Folders, continue with "Planning for Personal Storage (My Files)."

#### 3.6.7 Planning for Personal Storage (My Files)

- 1 If you are allowing users to have personal storage on Filr, then on your worksheet in the My Files (Personal Storage) section, record quotas for users and/or groups of users, whichever fits your organization's needs.
- 2 After you have planned Personal Storage quotas, continue with "Planning for Content Searching (Content Indexing)."

# 3.7 Planning for Content Searching (Content Indexing)

**IMPORTANT:** We recommend that you review the following information to prepare for planning your file-content searching strategy:

- "Filr Indexing and Searching" in the How Filr Works–Overview Guide
- The following sections in the Novell Filr 1.1 Administration Guide:
  - "Understanding Indexing"
  - "Searchability of Data"
  - "Optimizing the Lucene Index"

Although providing users with the ability to search file content is an attractive feature of Filr, it comes at a significant cost in terms of the time required for Filr to download files prior to extracting content for indexing, and in terms of backing up the indexed data. Therefore, you will want to weigh the benefits against the cost and ensure that only data that must be searchable is indexed.

- 1 On your planning worksheet, identify the directories that will need to be indexed for full text searching.
- 2 Identify the files in the directories by size and quantify how many there are of each size.
  - Small (less than 500 MB)
  - Medium (between 500 MB and 2 GB)
  - Large (over 2 GB)
- **3** Assess the impacts and costs of content indexing.
  - **3a** Start with a subset (1 to 10 GB) of that data.
  - **3b** Monitor how much time is required to complete the indexing process.
  - **3c** Increase the amount and monitor the process again.
  - 3d Always ask, "How many of these files actually need to be indexed?"
  - 3e Keep in mind that indexing impacts Filr in the following areas:
    - Time required to synchronize and index a Net Folder
    - Disk space usage in Filr's filr/filerepository directory
    - Bandwidth usage between the Filr appliance and the target servers where Net Folders are located
    - CPU utilization on the Filr appliances
- 4 After you have planned for your organization's content searching needs, continue with "Planning for Filr Email Integration."

# 3.8 Planning for Filr Email Integration

Although Filr is configured by default to use a built-in email service, you should configure it to leverage your existing email service whenever possible.

- 1 On the planning worksheet, identify the configuration settings for integrating Filr with your email system.
- 2 After you have planned the Filr email integration, continue with "Planning for Net Folder Synchronization."

# 3.9 Planning for File Sharing through Filr

**IMPORTANT:** We recommend that you review the information in "Sharing through Filr" in the *How Filr Works–Overview Guide* and "Enabling Users to Share" in the *Novell Filr 1.1 Administration Guide* to prepare for planning to allow sharing through Filr.

1 On the planning worksheet, identify the maximum sharing privileges to be allowed anywhere on the system.

Keep in mind that these are the default sharing settings for those who have access to My Files (home and personal) storage through Filr.

- 2 List the Net Folders that need to have sharing enabled, identify the users and/or groups that need sharing privileges, then specify the sharing privileges to be set for each user/group.
- **3** After you have planned the file sharing details, continue with "Planning for Net Folder Synchronization."

### 3.10 Planning for Net Folder Synchronization

**IMPORTANT:** You should review the following information in the online documentation to prepare for planning Net Folder synchronization:

"Filr Synchronization" in the How Filr Works-Overview Guide.

The following sections in the Novell Filr 1.1 Administration Guide:

- "Planning the Synchronization Method"
- "Planning the Synchronization Schedule"
- "Planning a Clustered Filr System to Support Net Folder Synchronization"
- "Planning the Amount of Data to Synchronize"
- 1 After reading the sections linked above, do the following:
  - **1a** On the planning worksheet, record the global Just-in-Time synchronization setting you plan to use. (Enabled is the default setting.)
  - **1b** Record the synchronization plan for each Net Folder Server.
  - **1c** If you plan to use Net-Folder-specific synchronization settings on one or more Net Folders, record those plans as well.
- 2 After you have planned Net Folder synchronization, continue with "Planning Administration Access."

#### 3.11 Planning Administration Access

**IMPORTANT:** We recommend that you review the information in "Filr Administration" in the *How Filr Works–Overview Guide* to prepare for planning for Filr administration.

- 1 On your planning worksheet, identify those who will be responsible for administering various parts of the Filr system.
- 2 When you have planned administration access, continue with "Planning Network Support."

### 3.12 Planning Network Support

- Section 3.12.1, "Bandwidth," on page 27
- Section 3.12.2, "Load Balancing," on page 27
- Section 3.12.3, "IP Address Information," on page 27
- Section 3.12.4, "Ports and Firewalls," on page 27

#### 3.12.1 Bandwidth

The communication required between Filr and targeted filr servers is significant. Remote Data locations with latency add delays to the end user experience.

Ensure that you locate Filr as close to the target file servers as possible.

If you have multiple remote data locations, then best practices dictate that you deploy multiple Filr installations rather than attempting to span the latency links.

#### 3.12.2 Load Balancing

In deployments of two or more Filr Appliances, a load balancer is recommended.

Hardware or software solutions can be used.

NetIQ Access Manager can be leveraged with some limitations. For example, Access Manager can not authenticate external users.

#### 3.12.3 IP Address Information

- 1 On your panning worksheet, record the IP settings and addresses for your Filr deployment.
- 2 When you have planned IP address information, continue with "Ports and Firewalls."

#### 3.12.4 Ports and Firewalls

- 1 On your panning worksheet, record the port numbers needed for your Filr deployment.
- 2 When you have planned ports and firewalls, continue with "Planning the Virtual Machines and VM Host Servers."

Figure 3-4 is borrowed from the *How Filr Works–Overview Guide* and summarizes the default port numbers that Filr uses for data communication.

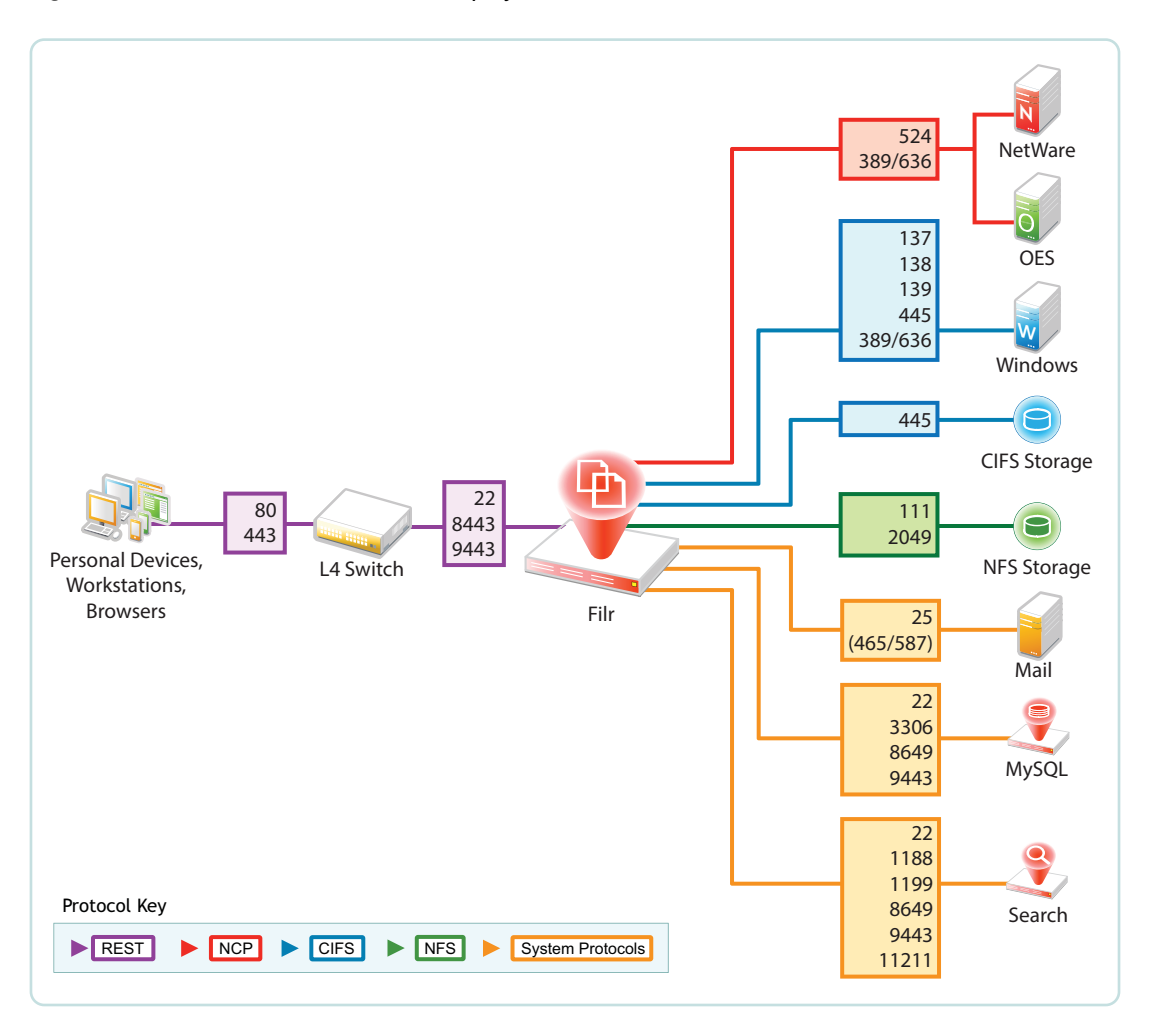

#### 3.13 Planning the Virtual Machines and VM Host Servers

Use the information in the following sections to identify the resources that your VM host servers must have to support your Filr deployment.

- Section 3.13.1, "Host Server Platforms Supported," on page 28
- Section 3.13.2, "Appliance Types and Roles," on page 29
- Section 3.13.3, "Ensuring Fault Tolerance," on page 30
- Section 3.13.4, "Appliance System Resource Requirements," on page 31
- Section 3.13.5, "Planning Filr Database Support," on page 33

#### 3.13.1 Host Server Platforms Supported

Filr runs on VMware, Xen, and Hyper-V virtualization host platforms. For specific version and other requirements, see "Filr Server Requirements" in the *Novell Filr 1.1 Installation and Configuration Guide*.

#### 3.13.2 Appliance Types and Roles

This section is included only as background information. No planning steps are included.

The appliances in a large Filr deployment perform three distinct roles that are essential to delivering Filr services.

|                    | Filr                                                                                                    | Filr Search                                                                                                    | MySQL (if needed)                                                                                                    |
|--------------------|----------------------------------------------------------------------------------------------------|----------------------------------------------------------------------------------------------------|----------------------------------------------------------------------------------------------------|
| Role               | <ul> <li>File access and sharing</li> </ul>                                                                                                    | <ul> <li>Content indexing for<br/>searching purposes</li> </ul>                                                                               | <ul> <li>Database storage<br/>retrieval of file<br/>metadata, system<br/>configuration, and user/<br/>group identities</li> </ul>                                                                   |
| Number<br>Required | <ul> <li>At least one and<br/>generally three as a best<br/>practice</li> <li>See "Filr Performance<br/>and High-Availability" on<br/>page 30.</li> <li>After that, as many as<br/>the service load<br/>demands</li> </ul>                                                                                                    | <ul> <li>Two</li> <li>See "Filr Search<br/>Redundancy" on<br/>page 30.</li> </ul>                                                             | <ul> <li>One or an existing<br/>database</li> <li>See "Planning Filr<br/>Database Support" on<br/>page 33.</li> </ul>                                                                               |
| Dependencies       | <ul> <li>At least one Filr Search<br/>appliance</li> <li>Access to a MySQL or<br/>MS SQL database</li> </ul>                                                                                                    | None                                                                                                    | <ul> <li>None</li> </ul>                                                                                                    |
| Functions          | <ul> <li>Run a number of web-<br/>based services that are<br/>responsible for Filr client<br/>and web client (browser)<br/>interaction with the rest<br/>of the system.</li> <li>Synchronize Net<br/>Folders.</li> <li>When indexing applies,<br/>extract indexable<br/>content from<br/>synchronized files and<br/>send it to the Filr Search<br/>appliance to be indexed.</li> </ul> | <ul> <li>Accept information to be<br/>indexed</li> <li>Respond to user-<br/>initiated search<br/>requests from Filr<br/>Appliances</li> </ul> | <ul> <li>Store and provide access to the following:</li> <li>Configuration settings for all of the Filr cluster appliances</li> <li>Information on the users and files within the system</li> </ul> |

 Table 3-1
 Appliance Role Summary

|                | Filr                                                                                                    | Filr Search                                                                                                    | MySQL (if needed)                                                                                                    |
|----------------|----------------------------------------------------------------------------------------------------|----------------------------------------------------------------------------------------------------|----------------------------------------------------------------------------------------------------|
| Best Practices | Required:<br>Configure /vashare to point to<br>a remote NFS or CIFS disk<br>that all Filr appliances share<br>in common.<br>Strongly recommended:                 | Strongly recommended:<br>Deploy two Filr Search<br>appliances to provide fault<br>tolerance and eliminate a<br>single point of failure for Filr<br>and the Filr desktop clients. | <b>Recommended:</b> Consult<br>with a qualified database<br>administrator and use a high-<br>availability in-house MySQL<br>or MS SQL installation<br>whenever possible. |
|                | Deploy three Filr appliances:<br>two to provide high availability<br>and one devoted to Net<br>Folder Synchronization and<br>content indexing (if<br>applicable). |                                                                                                    |                                                                                                    |

For more information, see "Filr Applications and Appliances" in the Novell Filr 1.1 Installation and Configuration Guide.

#### 3.13.3 Ensuring Fault Tolerance

The following sections are included only as background information. No planning steps are included in them.

- "Filr Performance and High-Availability" on page 30
- "Filr Search Redundancy" on page 30

#### Filr Performance and High-Availability

Novell recommends having at least two Filr servers in a large, expandable deployment for basic performance and high-availability. You can add more as your deployment grows through your initial pilot to a phased-in production rollout.

Determine whether a hardware solution (such as an application delivery controller or L4 switch) or a software solution (such as NetIQ Access Manager, Apache, and so forth) will be used to front the Filr servers.

Novell also recommends connecting a third Filr Appliance to the shared storage and not fronting it with a load balancer. This appliance can then be used for dedicated administration and file synchronization purposes.

#### Filr Search Redundancy

Having functional search appliances and the services they provide is vital to the health of the system.

Novell recommends having two Search/Index servers for redundancy (fault tolerance) purposes. Having more than two is not recommended or needed, because there are no performance gains associated with multiple Filr Search appliances.

By using two Search Appliances, you can re-index the appliances at separate times, thus preventing the clients from re-downloading all their data. For instructions, see "Rebuilding the Search Index with Multiple Index Servers" in the *Novell Filr 1.1 Administration Guide*.

#### 3.13.4 Appliance System Resource Requirements

Refer to the information in this section as you plan for the components that your Filr deployment will require in Section 3.14, "Planning Filr Deployment Components," on page 33.

- "Appliance Disk Storage Summary" on page 31
- "Shared Storage Deployment Best Practices and Caveats" on page 32
- "Appliance RAM Requirements" on page 32

#### **Appliance Disk Storage Summary**

Table 3-2 summarizes the different appliance storage locations in a large, Filr-clustered deployment.

| Boot Partition (Hard Disk 1)                                                                                                    | VM Hard Disk 2                                                                                                    | VM Hard Disk 3                                                    | Remote CIFS- or NFS-<br>based Storage (Filr Only)                                                                                                    |
|----------------------------------------------------------------------------------------------------|----------------------------------------------------------------------------------------------------|-------------------------------------------------------------------|----------------------------------------------------------------------------------------------------|
| Mount Point: /                                                                                                    | <b>Mount Point:</b> / vastorage                                                                                                    | Mount Point: /var                                                 | Mount Point: /vashare                                                                                                    |
| Recommended Size: Va<br>Installation and Configura                                                                                                    | ries by appliance type. See ation Guide.                                                                                                    | "Filr Storage Requirements"                                       | in the Novell Filr 1.1                                                                                                    |
| Required on: Filr, Filr<br>Search, and MySQL<br>appliances                                                                                                    | <b>Required on:</b> Filr, Filr<br>Search, and MySQL<br>appliances                                                                                                    | <b>Required on:</b> Filr, Filr<br>Search, and MySQL<br>appliances | <b>Required on:</b> Filr<br>appliances in large,<br>expandable (clustered)<br>deployments                                                                                                    |
| <ul> <li>Purpose: Stores the following:</li> <li>All of the binary, configuration, and other files required for the operating system to run appliance services</li> </ul> | <ul> <li>Purpose: Stores the following:</li> <li>Configuration files that are used for appliance upgrades</li> <li>Ganglia files that are used to store monitoring information</li> </ul> | Purpose: Stores log files.                                        | <ul> <li>Purpose: Stores the following:</li> <li>Personal Storage files in My Files</li> <li>Temporary files</li> <li>Cached HTML renderings that vary in size, depending on the type of file being rendered.</li> </ul> |
|                                                                                                    |                                                                                                    |                                                                   | <ul> <li>Indexed content</li> </ul>                                                                                                    |

Table 3-2 Appliance Storage

|                                                                                                    | VM Hard DISK 3                                                                                                    | Remote CIFS- or NFS-<br>based Storage (Filr Only)                                                                                                    |
|----------------------------------------------------------------------------------------------------|----------------------------------------------------------------------------------------------------|----------------------------------------------------------------------------------------------------|
| Best Practices:                                                                                                    | Best Practices:                                                                                                    | Best Practices:                                                                                                    |
| • Carefully follow the disk space planning requirements for each appliance type as detailed in "Filr Storage Requirements" in the Novell Filr 1.1 Installation and Configuration Guide. | <ul> <li>Carefully follow the disk space planning requirements for each appliance type as detailed in "Filr Storage Requirements" in the Novell Filr 1.1 Installation and Configuration Guide.</li> <li>Regularly delete older log files to prevent the disk from filling up. Log files grow constantly and can consume large amounts of disk</li> </ul> | <ul> <li>See Shared Storage<br/>Deployment Best<br/>Practices and Caveats<br/>below.</li> </ul>                                                                                                    |
|                                                                                                    | Best Practices:<br>• Carefully follow the<br>disk space planning<br>requirements for<br>each appliance type<br>as detailed in "Filr<br>Storage<br>Requirements" in<br>the Novell Filr 1.1<br>Installation and<br>Configuration<br>Guide.                                                                                                    | Best Practices:Best Practices:• Carefully follow the<br>disk space planning<br>requirements for<br>each appliance type<br>as detailed in "Filr<br>Storage<br>Requirements" in<br>the Novell Filr 1.1<br>Installation and<br>Configuration<br>Guide.• Carefully follow the<br>disk space planning<br>requirements for<br>each appliance type<br>as detailed in "Filr<br>Storage<br>Requirements" in<br>the Novell Filr 1.1<br>Installation and<br>Configuration<br>Guide.• Carefully follow the<br>disk space planning<br>requirements for<br>each appliance type<br>as detailed in "Filr<br>Storage<br>Requirements" in the<br>Novell Filr 1.1<br>Installation and<br>Configuration Guide.• Regularly delete<br>older log files to<br>prevent the disk from<br>filling up.<br>Log files grow<br>constantly and can<br>consume large<br>amounts of disk<br>space. |

#### **Shared Storage Deployment Best Practices and Caveats**

- Carefully follow the disk space planning requirements for each appliance type as detailed in "Filr Storage Requirements" in the *Novell Filr 1.1 Installation and Configuration Guide*.
- Monitor and clean up the /vashare/cachefilestore area as needed.
- Cached files are automatically deleted on an appliance restart when they exceed 10 GB in size.
- Windows NFS services are not supported.
- The NFS or CIFS server should be on or near the same subnet as the Filr deployment. Filr is not latency tolerant.
- When exporting the remote NFS directory, you must specify the rw and no\_root\_squash export options.
- To secure NFS server access, as you specify the export options for the exported directory, ensure that you create a DNS entry for each Filr appliance that needs access.

Otherwise, any NFS client on the network will be able to mount the exported directory.

#### **Appliance RAM Requirements**

- Filr Appliance: 8 GB of memory and 4 CPUs. At least half of the memory should be dedicated to the Java heap.
- Database Appliance: 4 GB of memory and 2 CPUs.
- Search Index Appliance: 8 GB of memory and 2 CPUs. About 66 percent of the memory should be dedicated to the Java heap.

#### 3.13.5 Planning Filr Database Support

The MySQL appliance is delivered to support the Filr system when an alternate SQL database server isn't available.

Filr supports the following database servers:

- MySQL 5.0.96 and later
- Microsoft SQL 2008 R2, 2012, and 2014

If you have a MySQL or MS SQL installation, Novell recommends that you leverage that resource and take advantage of your existing infrastructure.

In an enterprise environment, it is important to ensure that the Filr appliances' shared storage (the / vashare mount point) is protected by traditional clustering to provide for high availability.

The MySQL or MS SQL server and database that Filr appliances access must also be protected for high availability.

### 3.14 Planning Filr Deployment Components

- 1 Using the information in Section 3.13, "Planning the Virtual Machines and VM Host Servers," on page 28 and the details you have recorded on your worksheet, record your plans for the following:
  - Filr appliances
  - Filr Search appliances
  - Database support
  - VM host servers
  - Network-based disk space (CIFS or NFS) for /vashare
- 2 Ensure that the plan has stakeholder buy-in.
- 3 Continue with "Implementing Your Plan."

#### 3.15 Implementing Your Plan

- Section 3.15.1, "Leverage a Pilot Deployment," on page 33
- Section 3.15.2, "Deployment Order and Recommendations," on page 34
- Section 3.15.3, "Monitor the System on an Ongoing Basis," on page 36

#### 3.15.1 Leverage a Pilot Deployment

Toward the end of your planning process, use a pilot deployment to validate and improve your production deployment plans.

- 1 Create a small pilot deployment that represents the breadth of the plans you have made.
- 2 Test and monitor your pilot deployment to see whether it is meeting users' needs.
- 3 Adjust your plans as needed.

#### 3.15.2 Deployment Order and Recommendations

Novell recommends that Filr components and services be deployed in the following order.

1 Export a remote NFS shared storage or a CIFS Share directory.

For more information, see "Setting Up Remote NFS or Remote CIFS for the Filr Shared Storage Location" in the *Novell Filr 1.1 Installation and Configuration Guide*.

2 Identify an SQL server.

For more information, see "Configuring an Existing Database Server" in the Novell Filr 1.1 Installation and Configuration Guide.

3 Set up two Filr Search appliances.

For more information, see "Configuring and Maintaining the Search Index Appliance" in the *Novell Filr 1.1 Installation and Configuration Guide*.

4 Set up N Filr appliances.

Ensure that you configure /vashare to point to the NFS directory that you exported in Step 1, even if you are only setting up a single appliance initially. For more information, see "Installing the Filr Appliance" in the *Novell Filr 1.1 Installation and Configuration Guide*.

At least 66% of the memory should be dedicated to the Java processes [heap]. More memory might be required. If memcached has been offloaded to the Filr Search appliances, or elsewhere, then it might be possible to dedicate as much as 75% of Filr appliance memory to the Java processes.

5 Configure Filr-clustering on each Filr appliance as outlined in Chapter 4, "Setting Up a Large, Expandable (Clustered) Deployment," on page 37.

For more information, see "Changing Clustering Configuration Settings" in the *Novell Filr 1.1 Administration Guide*.

6 Set up the LDAP connections and synchronize users and groups.

For more information, see "Synchronizing Users and Groups from an LDAP Directory" in the *Novell Filr 1.1 Administration Guide*.

7 Set up users' My Files folders (if applicable).

For more information, see "Setting Up Personal Storage" in the Novell Filr 1.1 Administration Guide.

- 8 Set up the Net Folder Servers and Net Folders.
  - Net Folder configurations that you make on a member of a Filr cluster are automatically propagated to all Filr appliances in the cluster.
  - For every volume that you want to expose through Filr, define at least one Net Folder Server by using the Admin Web Console (port 8443) and pointing to the root of the volume.
  - Use the target server's IP address when specifying Net Folder servers.

DNS names cannot be used.

 After creating Net Folder Servers, you create Net Folders to provide access to target subdirectories.

One Net Folder Server can host multiple Net Folders.

- · User access to Net Folders is based on three things:
  - Whether you have imported the users as Filr users
  - · Whether you have authorized them to access the Net Folder by using the Rights tab

• Their NTFS permissions or NSS trustee rights to the data on the file servers

These permissions determine the role that users have within Filr. If you have authorized Filr users to access a Net Folder (second point above), but they have no rights on the file system, they can see the Net Folder, but they can't see any of its files and folders.

- While creating Net Folders, if you have overlooked creating the required Net Folder Server, you can access the Net Folder Server creation dialog from the Net Folder creation dialog.
- When you specify the path to a Net Folder, use the relative directory path from the root of the volume to where the Net Folder starts.

For more information, see "Setting Up Net Folders" in the Novell Filr 1.1 Administration Guide.

- 9 Set up Home Folders.
  - When LDAP users are imported, if they have home directory attributes in eDirectory or Active Directory, a special-purpose Net Folder is set up that points to their home folder and is displayed as part of their My Files storage.
  - Home folders are only available after users have logged in at least once using the web client or a mobile client.
  - Home folders are managed as part of the user management functionality in the Filr Administration Utility (port 8443).
  - After home folders are configured and users have logged in at least once from the web or a mobile client, the home folder is shown under "My Files" in the client interface.
  - If required, just-in-time-synchronization (JITS) and synchronization parameters can be set on individual home folders in a similar way to other Net Folders.

For more information, see "Configuring Home Folders for Display in the My Files Area" in the *Novell Filr 1.1 Administration Guide*.

10 Set up sharing.

The Net Folder Proxy User provides access to shared Net Folders on behalf of all users, including:

- · Those who have file system rights to access the file
- · Those who would otherwise have no ability to see the data

For more information, see "Setting Up Sharing" in the Novell Filr 1.1 Administration Guide.

11 Set up desktop and mobile client deployment access.

For more information, see "Configuring Mobile Device Access to the Filr Site" and "Configuring the Filr Desktop Application to Access Files" in the *Novell Filr 1.1 Administration Guide*.

**12** Set up email, reverse proxy, and so forth, if applicable.

**Reverse Proxy** This is only required if you have a load balance or a reverse proxy fronting the Filr appliances.

For more information, see "Changing Reverse Proxy Configuration Settings," in the *Novell Filr 1.1 Administration Guide*.

If you use a standard DNS name to front multiple appliances, this ensures that any emailgenerated links include the standard DNS name rather than the individual Filr appliance host name.

Outbound Email Filr notification services require access to an outbound mail server.

For more information, see "Configuring Email Integration," in the *Novell Filr 1.1 Administration Guide*.

# 3.15.3 Monitor the System on an Ongoing Basis

Ensure that your Filr deployment continues to provide timely and efficient servicing of user needs. As Filr usage increases, you should increase the resources devoted to Filr, including:

- Additional RAM
- Additional CPUs
- Additional Filr appliances
## 4 Setting Up a Large, Expandable (Clustered) Deployment

This section presents a detailed example of setting up a Filr-clustered deployment. You can use it to create a similar deployment in a lab environment or as a general roadmap for production deployments.

- Section 4.1, "Overview," on page 37
- Section 4.2, "Prerequisites," on page 39
- Section 4.3, "Setting Up Shared Storage," on page 39
- Section 4.4, "Setting Up Two Filr Search Appliances," on page 49
- Section 4.5, "Setting Up the SQL Database," on page 58
- Section 4.6, "Setting Up the Filr Appliances," on page 70
- Section 4.7, "Creating the Filr Cluster," on page 85
- Section 4.8, "Completing the Cluster Setup," on page 91
- Section 4.9, "What's Next," on page 95

#### 4.1 Overview

In Filr management software and in some of the documentation, the term "Filr clustering" or simply "clustering" is used to indicate that multiple Filr appliances store common configuration settings and data in the same, mutually accessible NFS or CIFS storage location.

Each Filr appliance accesses the storage through a mount point named /vashare. The dialogs used to configure Filr to use shared storage refer to this as "clustering." Shared storage provides fault tolerance and high availability in the sense that, if one Filr appliances goes down for maintenance or other reasons, other Filr appliances have access to the same settings and data, enabling Filr services to continue without interruption.

In this guide we generally refer to Filr-clustered deployments as "large, expandable deployments."

When planning a Filr deployment, it is important to keep in mind that deploying Filr as a small or large, non-expandable system prevents expanding the deployment to accommodate organization growth or increased Filr service demands in the future.

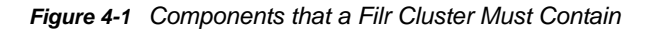

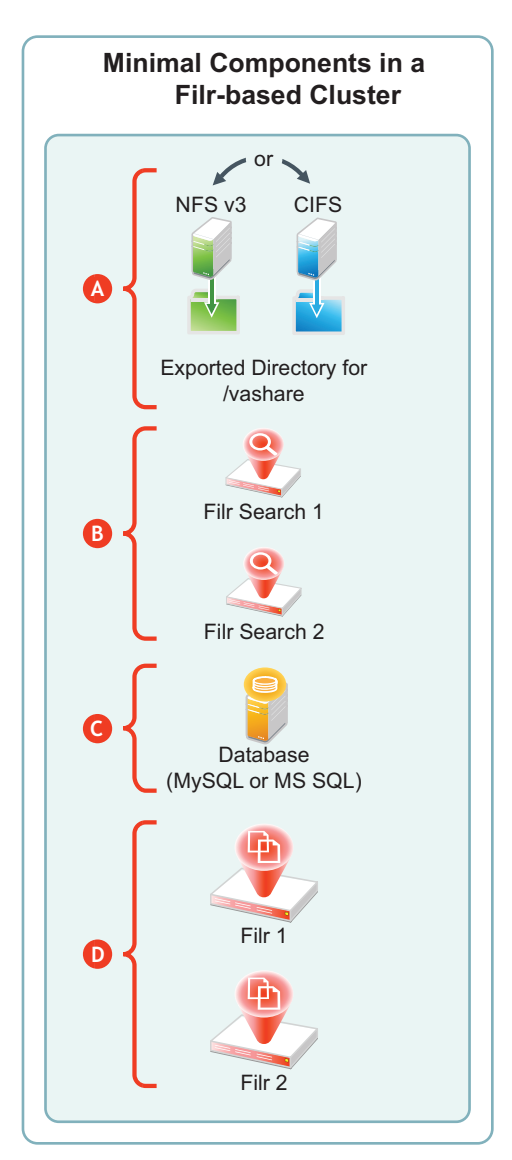

| Letter   | Details                                                                                                    |
|----------|----------------------------------------------------------------------------------------------------|
| <b>A</b> | <b>Exported NFS or CIFS Directory:</b> All of the Filr appliances in the cluster share this directory to store mutually accessed configuration files, personal storage, temporary files used by upload and conversion processes, and HTML renderings. |
| B        | Filr Search Appliances: Novell best practices require that each Filr cluster be configured with two Filr Search appliances.                                                                                                    |
| C        | <b>SQL Appliance:</b> Each Filr appliance in a cluster accesses the same MySQL or MS SQL database.                                                                                                    |
|          | As noted in "Configuring an Existing Database Server" in the <i>Novell Filr 1.1 Installation and</i><br><i>Configuration Guide</i> , Novell recommends using an existing MySQL or MS SQL database if one<br>is available.                             |
| D        | Filr Appliances: By definition, a Filr cluster must contain at least two Filr appliances. More appliances can be included as the service load warrants.                                                                                               |

## 4.2 Prerequisites

To configure a Filr cluster, you must have the following:

 A Network File System (NFS) version 3 server with an NFS-exported directory or an available CIFS share with sufficient unused disk space for the /vashare mount point. For disk space requirements, see "Filr Storage Requirements" in the *Novell Filr 1.1 Installation and Configuration Guide*.

The examples in this section assume that the NFS service is running on a SLES 11 server, but any NFS version 3 or CIFS server will work.

- Sufficient hardware resources on your VM host server to host and run the virtual appliances that your Filr cluster deployment includes. For more information, see the POSIX volume-related information in sections such as, "LVM Volume Groups and Linux POSIX File Systems" and "Planning for Cluster Resources" in the OES 11 SP2: Novell Cluster Services for Linux Administration Guide.
- DNS services on the network. This lets Filr resolve the DNS names of the Filr Search appliances to their respective IP addresses.

## 4.3 Setting Up Shared Storage

The first task in setting up a Filr cluster is to make sure that you have NFS v3 or CIFS shared storage available for the Filr appliances to use for their /vashare mount points.

- Section 4.3.1, "About the Deployment Illustrations," on page 39
- Section 4.3.2, "NFS Shared Storage Example," on page 40

#### 4.3.1 About the Deployment Illustrations

Figure 4-2 is the first in the series of illustrations in this section that depicts the order in which components are deployed and configured to form a Filr cluster.

Figure 4-2 Setting up an NFS or CIFS Directory

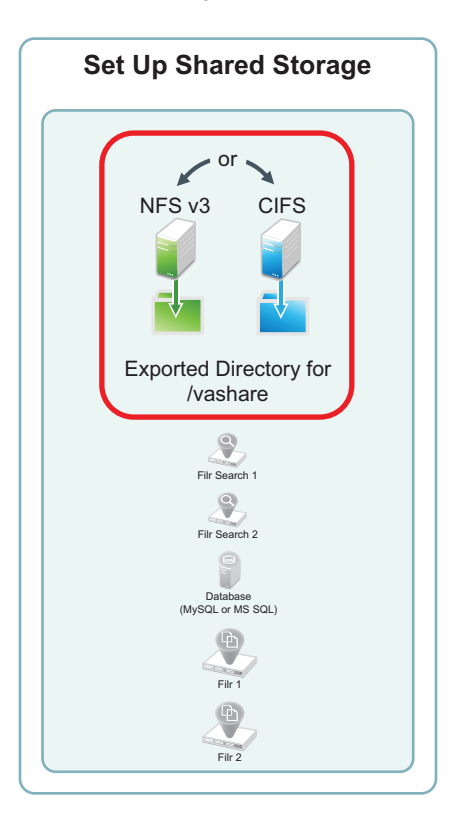

#### 4.3.2 NFS Shared Storage Example

**IMPORTANT:** Although a CIFS example of shared storage is not provided in this guide, the same principles apply as for NFS. Be sure to follow the planning guidelines in "Filr Storage Requirements" in the *Novell Filr 1.1 Installation and Configuration Guide*.

The NFS server in this example leverages a SLES 11 file server that has been installed in VMware Workstation using default settings. You can use the steps that follow to gain hands-on experience with exporting an NFS directory, or for general guidance as you set up the NFS directory in your own lab or production network.

1 In VMware, add a new disk to the SLES 11 file server VM.

The example SLES 11 NFS server has only a single 20 GB hard drive. We could create a directory on that drive and export it. However, the Filr-clustered appliances need enough disk space for all of the Filr users' personal storage as well as HTML renderings and text extractions. Obviously, the amount of disk space needed is probably much larger than the free space that exists on the example SLES 11 server.

The example below shows a 100 GB disk being added. Your installation might require much more. Be sure to follow the planning guidelines in "Filr Storage Requirements" in the *Novell Filr 1.1 Installation and Configuration Guide*.

| Device             | Summary                      |  |  |  |
|--------------------|------------------------------|--|--|--|
| Memory             | 2 GB                         |  |  |  |
| Processors         | 1                            |  |  |  |
| 🔜 Hard Disk (SCSI) | 20 GB                        |  |  |  |
| 💿 CD/DVD (IDE)     | Using file C:\VM Downloads\S |  |  |  |
| 🗖 Floppy           | Auto detect                  |  |  |  |
| 🖳 Network Adapter  | NAT                          |  |  |  |
| 🚭 USB Controller   | Present                      |  |  |  |
| 🕖 Sound Card       | Auto detect                  |  |  |  |
| 🖷 Printer          | Present                      |  |  |  |
| 💻 Display          | Auto detect                  |  |  |  |
|                    | Add Remove                   |  |  |  |

| Hardware<br>Hard Disk<br>CD/DVD Drive<br>Floppy Drive<br>Network Adapter<br>USB Controller<br>Sound Card<br>Parallel Port<br>Serial Port<br>Frinter<br>Generic SCSI Device | Explanation<br>Add a hard disk. |
|----------------------------------------------------------------------------------------------------|---------------------------------|
|                                                                                                    | K Back Next > Cancel            |

| Disk                                                                                                    |  |  |  |  |
|----------------------------------------------------------------------------------------------------|--|--|--|--|
| Create a new virtual disk<br>A virtual disk is composed of one or more files on the host file system, which<br>will appear as a single hard disk to the guest operating system. Virtual disks<br>can easily be copied or moved on the same host or between hosts. |  |  |  |  |
| O Use an existing virtual disk                                                                                                    |  |  |  |  |
| Choose this option to reuse a previously configured disk.                                                                                                    |  |  |  |  |
| Use a physical disk (for advanced users)                                                                                                    |  |  |  |  |
| Choose this option to give the virtual machine direct access to a local hard disk.                                                                                                    |  |  |  |  |
|                                                                                                    |  |  |  |  |
|                                                                                                    |  |  |  |  |
| < <u>B</u> ack <u>N</u> ext > Cancel                                                                                                    |  |  |  |  |

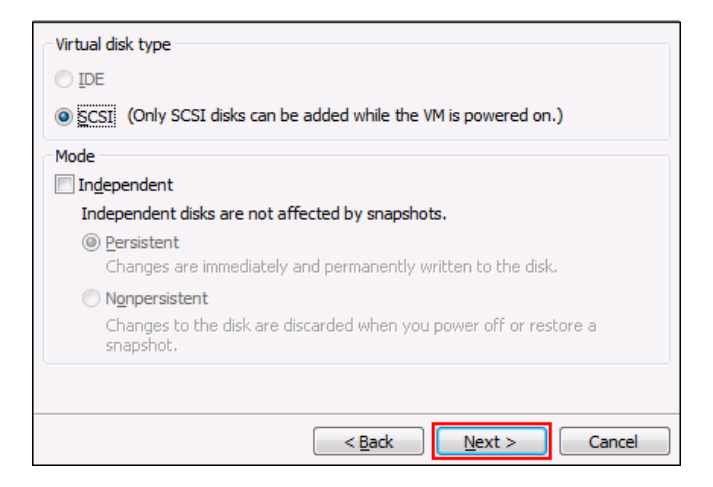

| Maximum disk <u>s</u> ize (GB):                                                                                                    |           |
|----------------------------------------------------------------------------------------------------|-----------|
| Recommended size for SUSE Linux Enterprise 11 64-bit: 20 GB                                                                                                    |           |
| _                                                                                                    |           |
| <u>A</u> llocate all disk space now.                                                                                                    |           |
| Allocating the full capacity can enhance performance but requires all of<br>physical disk space to be available right now. If you do not allocate all ti<br>space now, the virtual disk starts small and grows as you add data to it | the<br>he |
| ⑦ Store virtual disk as a single file                                                                                                    |           |
| Split virtual disk into multiple files                                                                                                    |           |
| Splitting the disk makes it easier to move the virtual machine to another<br>computer but may reduce performance with very large disks.                                                                                              |           |
| < Back Next > Ca                                                                                                    | ncel      |

| Disk file<br>This virtual disk file will store the | configuration de | tails of the physi | cal disk. |
|----------------------------------------------------|------------------|--------------------|-----------|
| SLES-NFS-Test-3.vmdk                               |                  |                    | Browse    |
|                                                    |                  |                    |           |
|                                                    |                  |                    |           |
|                                                    |                  |                    |           |
|                                                    |                  |                    |           |
|                                                    | < <u>B</u> ack   | Finish             | Cancel    |

| Device                                                                                                    | Summary                                                 | Disk file                                                                                                    |
|----------------------------------------------------------------------------------------------------|---------------------------------------------------------|----------------------------------------------------------------------------------------------------|
| Memory                                                                                                    | 2 GB                                                    | SLES-NFS-Test-3.vmdk                                                                                                    |
| Hard Disk (SCSI)                                                                                                  | 1<br>20 GB<br>100 GB                                    | Capacity<br>Current size: 15.7 MB                                                                                          |
| CD/DVD (IDE)                                                                                                    | Using file C:\VM Downloads\S<br>Auto detect             | System free: 522.1 GB<br>Maximum size: 100 GB                                                                              |
| <ul> <li>Network Adapter</li> <li>USB Controller</li> <li>Sound Card</li> <li>Printer</li> <li>Display</li> </ul> | NAT<br>Present<br>Auto detect<br>Present<br>Auto detect | Disk information<br>Disk space is not preallocated for this hard disk.<br>Hard disk contents are stored in multiple files. |
|                                                                                                    |                                                         | <u>U</u> tilities ▼ Ad <u>v</u> anced                                                                                      |
|                                                                                                    | <u>A</u> dd <u>R</u> emove                              |                                                                                                    |

- 2 Restart the SLES server so that the new disk is recognized.
- **3** On the SLES server, click *Computer* > *YaST* > *System* > *Partitioner*.

| System                  |                            |
|-------------------------|----------------------------|
| 💥 /etc/sysconfig Editor | Boot Loader                |
| Date and Time           | Kernel Kdump               |
| Kernel Settings         | Language                   |
| Partitioner             | 📔 Power Management         |
| Profile Manager         | System Backup              |
| System Restoration      | System Services (Runlevel) |
|                         |                            |

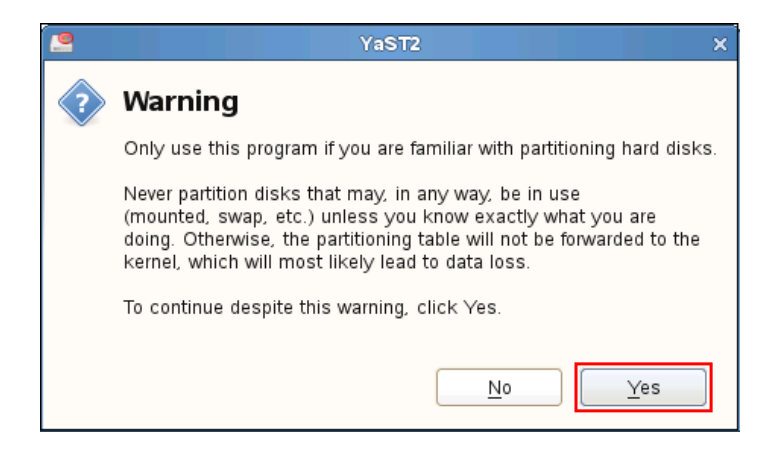

4 Add a primary partition to the new disk.

| Separate Partitioner     |          |                     |              |          |          |             |                |       |                |   |
|--------------------------|----------|---------------------|--------------|----------|----------|-------------|----------------|-------|----------------|---|
| System View              | 🕒 Hai    | Hard Disk: /dev/sdb |              |          |          |             |                |       |                |   |
| ▼ 🤗 sles-11-fs           | Overview |                     | Partitions   |          |          |             |                |       |                |   |
| ✓ Image Hard Disks ▶ sda |          |                     |              |          | Unpartit | ioned       |                |       |                |   |
| sdb                      | Device   | Size F              | Enc Type     | FS Type  | Label    | Mount Point | Mount by       | Start | End Used       | d |
| Volume Management        |          |                     |              |          |          | ,           |                |       |                |   |
| Crypt Files              |          |                     |              |          |          |             |                |       |                |   |
|                          |          |                     |              |          |          |             |                |       |                |   |
| Btrfs                    |          |                     |              |          |          |             |                |       |                |   |
| Linused Devices          |          |                     |              |          |          |             |                |       |                |   |
| Installation Summary     |          |                     |              |          |          |             |                |       |                |   |
| Nettings                 |          |                     |              |          |          |             |                |       |                |   |
| Log                      |          |                     |              |          |          |             |                |       |                |   |
|                          |          |                     |              |          |          |             |                |       |                |   |
|                          |          |                     |              |          |          |             |                |       |                |   |
|                          |          |                     |              | <u> </u> |          |             |                |       | >              | 0 |
|                          | Add      |                     | <u>E</u> dit | Move     |          | Resize      | Delete         |       | xpert 🗸        | J |
| Help                     |          |                     |              |          |          |             | Abo <u>r</u> t |       | <u>F</u> inish |   |

| Add Partition on /dev/sdb            |              |
|--------------------------------------|--------------|
|                                      |              |
| New Partition Type                   |              |
| Primary Partition Extended Partition |              |
|                                      |              |
|                                      |              |
| Help Abo <u>r</u> t <u>B</u> ack     | <u>N</u> ext |

| Add Partition on /dev/sdb |                |      |              |
|---------------------------|----------------|------|--------------|
|                           |                |      |              |
|                           |                |      |              |
| New Partition Size        |                |      |              |
| 🔘 Maximum Size (10        | 0.00 GB)       |      |              |
| O <u>C</u> ustom Size     |                |      |              |
| Size                      |                |      |              |
| O C <u>u</u> stom Region  |                |      |              |
| Start Cylinder            | <u> </u>       |      |              |
| End Cylinder<br>13053     | <b></b>        |      |              |
|                           |                |      |              |
| Help                      | Abo <u>r</u> t | Back | <u>N</u> ext |

**5** Format the partition, and specify its mount point as /nfs-filr, then click *Finish* > *Next* > *Finish*.

| S YaST2                                            | _ = ×                                             |  |  |  |  |
|----------------------------------------------------|---------------------------------------------------|--|--|--|--|
| Add Partition on /dev/sdb                          |                                                   |  |  |  |  |
|                                                    |                                                   |  |  |  |  |
|                                                    |                                                   |  |  |  |  |
| Formatting Options                                 | Mounting Options                                  |  |  |  |  |
| Format partition                                   | Mount partition                                   |  |  |  |  |
| File <u>S</u> ystem                                | <u>M</u> ount Point                               |  |  |  |  |
| Ext3 0                                             | /nfs-filr 🗸 🗸                                     |  |  |  |  |
| O <u>p</u> tions                                   | Fstab Options                                     |  |  |  |  |
| <ul> <li><u>D</u>o not format partition</li> </ul> | <ul> <li>Do not mo<u>u</u>nt partition</li> </ul> |  |  |  |  |
| File system <u>I</u> D:                            |                                                   |  |  |  |  |
| 0x83 Linux 🗸 🗸                                     |                                                   |  |  |  |  |
| Encrypt Device                                     |                                                   |  |  |  |  |
|                                                    |                                                   |  |  |  |  |
|                                                    |                                                   |  |  |  |  |
|                                                    |                                                   |  |  |  |  |
| Help Abo <u>r</u> t                                | <u>B</u> ack <u>F</u> inish                       |  |  |  |  |

The partition is added and formatted.

| 🔲 Perform Installation                                                                                                    |                |      |      |
|----------------------------------------------------------------------------------------------------|----------------|------|------|
| Actions performed:                                                                                                    |                |      |      |
| Creating volume /dev/sdb1<br>Setting disk label of /dev/sdb to MSDOS<br>Formatting partition /dev/sdb1 (100.00 GB) with ext3 |                |      |      |
| Formatting partition /dev/sdb1 (100.00 GB) with ext3                                                                         |                |      |      |
| 99%                                                                                                    |                |      |      |
| Preparing disks                                                                                                    |                |      |      |
| 100%                                                                                                    |                |      |      |
| Help                                                                                                    | Abo <u>r</u> t | Back | Next |

**6** To set up the NFS server, click *Computer* > *YaST* > *Network Services* > *NFS Server*.

Figure 4-3 NFS Service on the OES server

| Network Services            |                    |                               |
|-----------------------------|--------------------|-------------------------------|
| DHCP Server                 | DNS Server         | EFF Server                    |
| Hostnames                   |                    | iSCSI Initiator               |
| iSCSI Target                | iSNS Server        | Kerberos Client               |
| Kerberos Server             | LDAP Browser       | LDAP Client                   |
| LDAP Server                 | Mail Server        | (1) Network Services (xinetd) |
| NFS Client                  | NFS Server         | NIS Client                    |
| - B NIS Server              | NTP Configuration  | Proxy                         |
| Remote Administration (VNC) | = 🗾 Samba Server   | SLP Server                    |
| 🚰 Squid                     | SSHD Configuration | = FTP Server                  |
| Windows Domain Membership   | b WOL              |                               |

7 Set the server to start, open the firewall port, and disable (deselect) NFS v4 support.

| 🚦 YaST2 _ 🗆 X                                          |
|--------------------------------------------------------|
| 🖶 NFS Server Configuration                             |
| NFS Server                                             |
| ☑ Start                                                |
| O Do Not Start                                         |
|                                                        |
| Firewall                                               |
| Open Port in <u>Fi</u> rewall Firewall <u>D</u> etails |
| Firewall port is open on all interfaces                |
|                                                        |
| Enable NFSv4                                           |
| Enable NFS <u>v</u> 4                                  |
| Enter NFSv4 do <u>m</u> ain name:                      |
| localdomain                                            |
|                                                        |
| Enable GSS Security                                    |
| Help Cancel Back Novt                                  |
|                                                        |

8 Click Add Directory.

| Directories to Export                     |
|-------------------------------------------|
| Di <u>r</u> ectories                      |
|                                           |
|                                           |
|                                           |
|                                           |
|                                           |
|                                           |
|                                           |
|                                           |
| Add <u>D</u> irectory <u>E</u> dit Delete |

 ${\bf 9}~{\rm Browse}~{\rm to}~{\rm nfs}{\rm -filr}$  and Choose it for export.

|                | Select the Dire | ctory to Export | ×             |
|----------------|-----------------|-----------------|---------------|
| Look in:       |                 | € € ♠           | 📑 📰 🔳         |
| 📃 Computer     | bin 🚞 bin       | 🚞 media         | 🛅 srv         |
| 🛅 root         | 🛅 boot          | 🚞 mnt           | 🛅 sys         |
|                | 🚞 dev           | 📄 nfs-filr      | 🛅 tmp         |
|                | 🚞 etc           | 🚞 opt           | 🛅 usr         |
|                | 🛅 home          | 🚞 proc          | 🛅 var         |
|                | 🛅 lib           | 🚞 root          |               |
|                | 📄 lib64         | 🚞 sbin          |               |
|                | 📄 lost+fou      | nd 🚞 selinux    |               |
|                |                 |                 |               |
| Directory:     | ıfs-filr        |                 | Choose        |
| Files of type: | Directories     | 0               | <u>Cancel</u> |

10 Type / shared as the Directory to Export, then click OK,

| 14512                     | × |
|---------------------------|---|
| Directory to Export       |   |
| /nfs-filr/shared Browse   |   |
| <u>O</u> K <u>C</u> ancel |   |

**11** Click Yes to confirm directory creation.

| 8 | YaST2                                | ×   |
|---|--------------------------------------|-----|
| ? | The directory does not exist. Create | it? |
|   | <u>N</u> o <u>Y</u> es               |     |

**12** Change the ro and root\_squash export options to rw and no\_root\_squash, then click OK.

| -                  | YaST2                  | ×  |
|--------------------|------------------------|----|
| Host Wild Card     |                        |    |
| *                  |                        |    |
| Options            |                        |    |
| <br>rw,no_root_squ | iash, sync, no_subtree | cl |
|                    |                        |    |
| <u> </u>           | <u>C</u> ancel         |    |

In this small environment, there is no need to create Host Wild Card entries for the Filr appliances that are allowed to mount the exported directory.

13 Click Finish.

| Host Wild Card | ✓ Options                                  |
|----------------|--------------------------------------------|
| *              | rw, no_root_squash, sync, no_subtree_check |
|                |                                            |
|                |                                            |
|                |                                            |
|                |                                            |
|                | Add Host Edit Delete                       |
| Help           | Cancel Back Finish                         |

### 4.4 Setting Up Two Filr Search Appliances

Novell best practices require that every Filr-clustered deployment have two Filr Search appliances. A Filr cluster can operate with one search appliance, but this should only occur under special circumstances, such as when reindexing is required. Figure 4-4 illustrates that two Filr Search appliances are the second and third components deployed when creating a Filr Cluster.

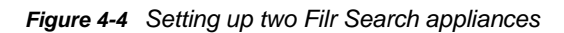

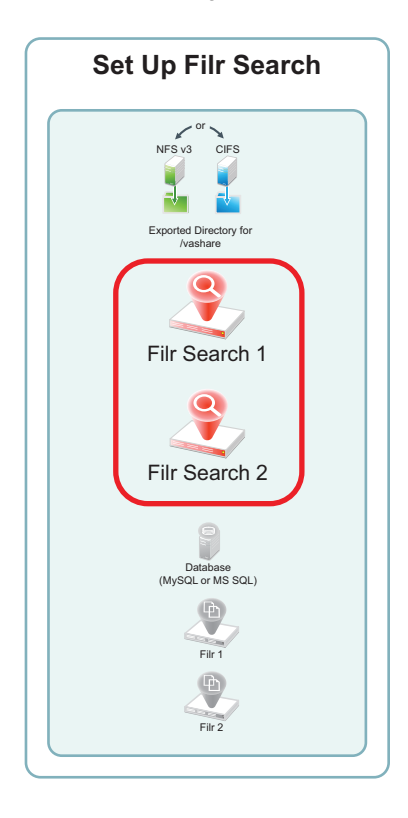

You can use the steps that follow to gain hands-on experience with setting up Filr Search appliances, or for general guidance as you set up a Filr-clustered deployment in your own lab or production network. For complete instructions, see the *Novell Filr 1.1 Installation and Configuration Guide*.

- Section 4.4.1, "Downloading, Starting, and Configuring the Filr Search Appliances," on page 50
- Section 4.4.2, "Deploying the Filr Search Appliances," on page 55

# 4.4.1 Downloading, Starting, and Configuring the Filr Search Appliances

1 Download and configure the virtual environment for a Filr Search appliance as documented in "Downloading the Search Index Appliance and Configuring the Virtual Environment" in the *Novell Filr 1.1 Installation and Configuration Guide*.

For example, for a VMware Workstation deployment this involves the following basic steps:

- **1a** Download and unzip the Filr Search appliance archive.
- **1b** Open the Filrsearch\*.ovf file.

| 📴 Open                                                                   | -                                                                                                    | ×          |
|--------------------------------------------------------------------------|----------------------------------------------------------------------------------------------------|------------|
| 🔾 🗢 📕 « Filr.x86_64-1.0.1.65 🕨 Fil                                       | r-1.0.1.65 🔹 🍫 Search Filr-1.0.1.65                                                                                                    | ٩          |
| Organize 🔻 New folder                                                    | i≡ <b>-</b> 🔟 🧯                                                                                                    |            |
| MySQL                                                                    | Documents library<br>Filr-1.0.1.65 Arrange by: Folder -                                                                                                    |            |
| Filr-1.0.1.65                                                            | Name Date modified T                                                                                                    | ype        |
| Filrsearch.x86_64-1.0.1.                                                 | General Action File Action Action Content of the second second | pen        |
| MySQL.x86_64-1.0.1.8.c Hir.x86_64-1.0.1.65.ovf. Filrsearch.x86_64-1.0.1. |                                                                                                    |            |
| MySQL.x86_64-1.0.1.8.c Eitr v86_64-0.0.459                               |                                                                                                    |            |
| Filr.x86_64-1.0.1.53                                                     |                                                                                                    |            |
| 📕 Filrsearch-1 🔶 🚽                                                       | •                                                                                                    | •          |
| File name: Filr.×86_64                                                   | 4-1.0.1.65.ovf    Open Virtual Machine Format I  Open Cancel                                                                                                    | )<br>]<br> |

- 1c Name the appliance and click Import.
- 1d Add a second hard disk to the appliance for the /vastorage mount point.

| Device             | Summary     |
|--------------------|-------------|
| Memory .           | 4 GB        |
| 🔲 Processors       | 2           |
| 🔜 Hard Disk (SCSI) | 20.1 GB     |
| Hard Disk (SCSI)   | 20 GB       |
| Rew Hard Disk      | 20 GB       |
| 💿 CD/DVD (IDE)     | Auto detect |
| 📃 Network Adapter  | NAT         |
| 🚭 USB Controller   | Present     |
| 💻 Display          | Auto detect |
|                    |             |

- **1e** Add a third hard disk to the appliance for the log files (/var) mount point.
- 1f Adjust the appliance's resources (RAM and so forth) as needed.
- **1g** Power on the appliance.
- 2 Install the Filr Search appliance that you downloaded and configured in Step 1 as documented in "Installing the Search Index Appliance" in the *Novell Filr 1.1 Installation and Configuration Guide*.
  - 2a Accept the license agreement.

| English                                                                                                    | -                                                                                                    | english-us (English (US))                                                                                                    | -              |
|----------------------------------------------------------------------------------------------------|----------------------------------------------------------------------------------------------------|----------------------------------------------------------------------------------------------------|----------------|
|                                                                                                    |                                                                                                    |                                                                                                    |                |
|                                                                                                    |                                                                                                    |                                                                                                    |                |
| Novell(R) Filr 1.1                                                                                                    |                                                                                                    |                                                                                                    | Â              |
| Novell End User License Agr                                                                                                    | eement                                                                                                    |                                                                                                    |                |
|                                                                                                    |                                                                                                    |                                                                                                    |                |
|                                                                                                    |                                                                                                    |                                                                                                    |                |
| PLEASE READ THIS AGREEMENT<br>OR OTHERWISE USING THE SOFT<br>AGREEMENT. IF YOU DO NOT A<br>PERMITTED TO DOWNLOAD, INST<br>NOTIFY THE PARTY FROM WHICH<br>REFUND. THE SOFTWARE MAY M<br>DISTRIBUTED EXCEPT AS AUTHO                                                                                                    | CAREFULLY<br>WARE, YOU<br>GREE WITH<br>ALL OR USI<br>YOU PURCI<br>OT BE SOLI<br>RIZED BY                                                                                     | . BY INSTALLING, DOWNLOADING<br>AGREE TO THE TERMS OF THIS<br>THESE TERMS, YOU ARE NOT<br>5 THE SOFTWARE AND YOU SHOULD<br>HASED THE SOFTWARE TO OBTAIN .<br>), TRANSFERRED, OR FURTHER<br>LICENSOR.                                                                                                    | A              |
|                                                                                                    |                                                                                                    |                                                                                                    |                |
| This End User License Agree<br>between You (an entity or a<br>The software product identi<br>which You have acquired lic<br>documentation (collectively<br>copyright laws and treaties<br>countries and is subject to<br>laws of Your country of ori<br>language to be enforceable,<br>obtained from Licensor upon<br>govern Your purchase of lic<br>mobile application, module<br>Software that You may down! | ment ("Age<br>person) of<br>fied in the<br>enses, any<br>the "Soft<br>of the Un<br>the terms<br>gin requir<br>such lock<br>written :<br>enses to<br>or adapted<br>oad or rea | reement") is a legal agreemen<br>and Novell, Inc. ("Licensor")<br>he title of this Agreement for<br>y media and accompanying<br>tware") is protected by the<br>hited States ("U.S.") and oth<br>s of this Agreement. If the<br>re contracts to be in the loc<br>al language version may be<br>request and shall be deemed to<br>the Software. Any update,<br>r or support release to the<br>reive that is not accompanied | er<br>al<br>by |

2b Specify the passwords and time settings, then click Next.

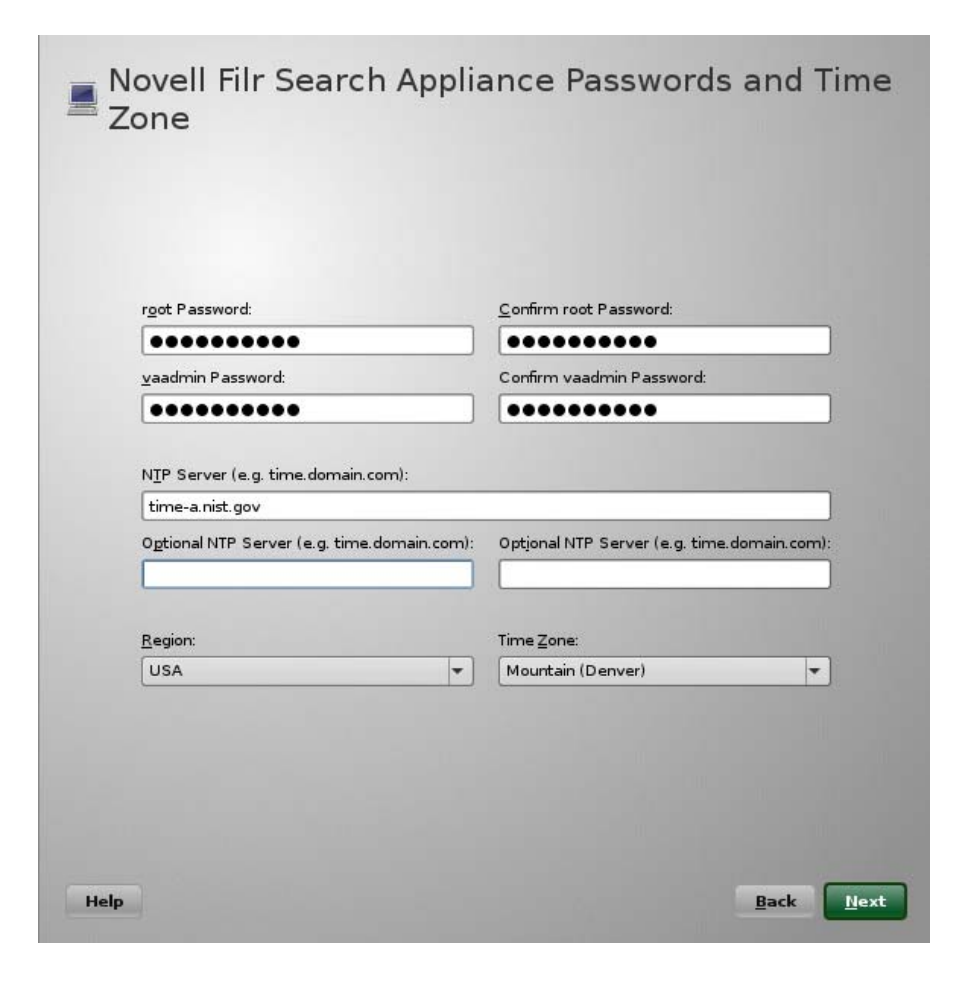

2c Specify the network settings, then click Next.

| filrsearch.filrlab.example.com                                                                                                    |                                      |
|----------------------------------------------------------------------------------------------------|--------------------------------------|
| IP Address (e.g. 10.0.0.1):                                                                                                    |                                      |
| 172.17.2.113                                                                                                    |                                      |
| N <u>e</u> twork Mask (e.g. 255.255.255.0):                                                                                                    |                                      |
| 255.255.255.0                                                                                                    |                                      |
| <u>G</u> ateway (e.g. 10.0.0.2):                                                                                                    |                                      |
| 172.17.2.2                                                                                                    |                                      |
| 1721722                                                                                                    |                                      |
|                                                                                                    |                                      |
| Optional DNS Server (e.g. 10.0.0.2):                                                                                                    | Optional DNS Server (e.g. 10.0.0.3): |
| Option <u>a</u> l DNS Server (e.g. 10.0.0.2):                                                                                                    | Optional DNS Server (e.g. 10.0.0.3): |
| Option <u>a</u> l DNS Server (e.g. 10.0.0.2):                                                                                                    | Optional DNS Server (e.g. 10.0.0.3): |
| Option <u>a</u> l DNS Server (e.g. 10.0.0.2):                                                                                                    | Optional DNS Server (e.g. 10.0.0.3): |
| Option <u>a</u> l DNS Server (e.g. 10.0.0.2):<br>Domain Search (e.g. domain.com):<br>filrlab.example.com                                              | Optional DNS Server (e.g. 10.0.0.3); |
| Option <u>a</u> l DNS Server (e.g. 10.0.0.2):<br>Domain Search (e.g. domain.com):<br>filrlab.example.com<br>Optional Domain Search (e.g. domain.com): | Optional DNS Server (e.g. 10.0.0.3): |

**2d** Specify the second hard disk you added in Step 1d as the data storage location for / vastorage by clicking *Next*.

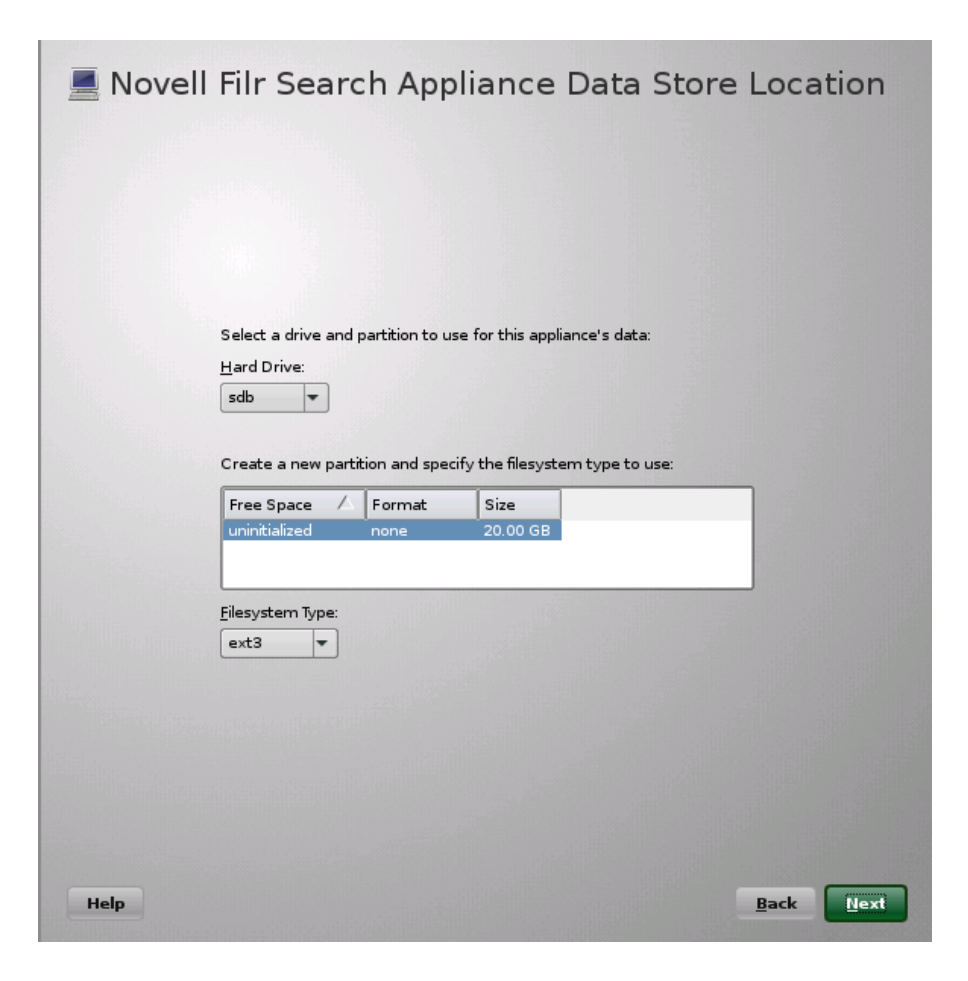

When the terminal prompt screen appears, the search appliance is ready to configure.

**2e** Specify the third hard disk you added in Step 1e as the log file storage location for /var by clicking *Configure*.

| 💻 Novel | l Filr Search Appliance Data Log Location                                                                                 |
|---------|----------------------------------------------------------------------------------------------------|
|         |                                                                                                    |
|         | Select a drive and partition to use for this appliance's log data:<br>Hard Drive:<br>sdc 💌                                |
|         | Create a new partition and specify the filesystem type to use:<br>Free Space A Format Size<br>uninitialized none 20.00 GB |
|         | <u>F</u> ilesystem Type:<br>ext3                                                                                          |
|         |                                                                                                    |
| Help    | <u>Back</u> Configure                                                                                                    |

When the terminal prompt screen appears, the search appliance is ready to configure.

**2f** Repeat from Step 1b on page 50 to install a second Filr Search appliance, then continue with Section 4.4.2, "Deploying the Filr Search Appliances," on page 55.

#### 4.4.2 Deploying the Filr Search Appliances

1 Using a browser, access the Appliance Administration Utility on the first Filr Search appliance by entering the following URL:

| 143 |
|-----|
|     |

Where IP\_Address is the IP address of the first Filr appliance.

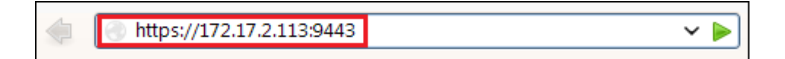

2 Log in as the vaadmin user using the password that you set in Step 2b on page 51.

| Novell Filr Search     Appliance     Administration      Copyright 2011-2014 Novell, Inc. All rights reserved | Novell. |
|----------------------------------------------------------------------------------------------------|---------|
| Username:<br>vaadmin<br>Password:<br>••••••••                                                                 | og in   |

**3** Click the Novell Filr Search Appliance Configuration button to launch the Filr Search Configuration Wizard.

|--|

4 Click *Next* to confirm that this is a new appliance.

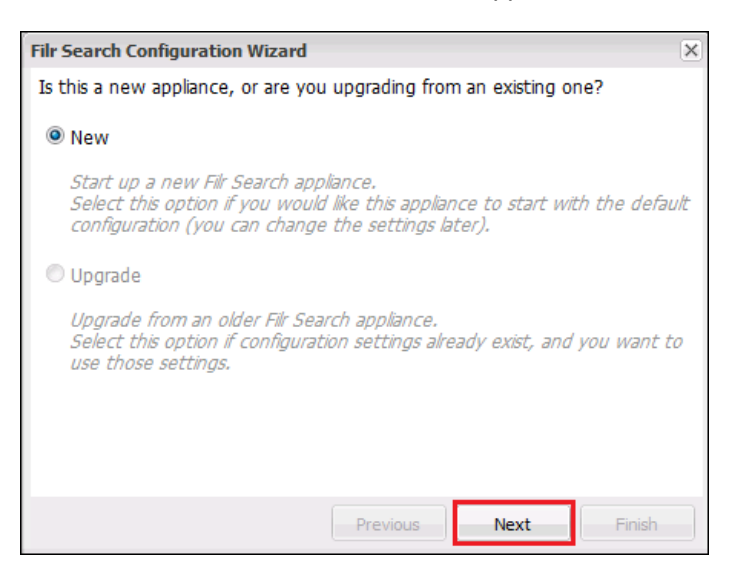

5 Specify and confirm a password for the default Lucene user, then click Finish.

| Filr Search Configuration Wizard                       | × |
|--------------------------------------------------------|---|
| Supply a password for the default lucene service user: |   |
| Password:                                              |   |
| Re-type Password:                                      |   |
|                                                        |   |
|                                                        |   |
|                                                        |   |
|                                                        |   |
|                                                        |   |
| Previous Next Finish                                   |   |

6 At the bottom of the Search Settings dialog, click Submit.

| Search Settings         |                   |                                                                                                    |
|-------------------------|-------------------|----------------------------------------------------------------------------------------------------|
| Re-type Password:       | •••••             | Re-type password for verification.                                                                                                    |
| JVM                     |                   |                                                                                                    |
| Java Maximum Heap Size: | 4g                | Standard JVM parameter.                                                                                                    |
| Java Thread Stack Size: | 2m                | Standard JVM parameter.                                                                                                    |
| Lucene                  |                   |                                                                                                    |
| Max Booleans:           | 100000            |                                                                                                    |
| RAM Buffer Size:        | 256               | Maximum megabytes (MB) of RAM used before index entries are written<br>to disk. (Default 256)<br>If your site is large and indexing seems slow, increasing this setting<br>might improve performance. However, consider operating system and<br>JVM RAM requirements as well.                                                                 |
| Merge Factor:           | 10                | Maximum index segments (separate indexes searched sequentially)<br>allowed on the disk. (Default 10)<br>As new segments are needed, existing segments are merged to keep<br>this constant.<br>If your site is large and reindexing is needed, increasing this setting<br>might improve indexing performance. Otherwise, leave at the default. |
| Index Root Directory:   | /vastorage/search | Search Index file location.<br>Do not change this path.                                                                                                    |
| Submit Reset            |                   |                                                                                                    |

- 7 Repeat from Step 1 on page 55 to configure a second Filr Search appliance, then continue with Setting Up the SQL Database.
- 8 Close the browser.

## 4.5 Setting Up the SQL Database

Figure 4-4 illustrates that an SQL database is the fourth component to consider when creating a Filr Cluster.

Figure 4-5 Setting up an SQL database

| Set Up an SQL Database        |
|-------------------------------|
| Fir Search 2                  |
| Database<br>(MySQL or MS SQL) |
| File 1<br>File 2              |

- Section 4.5.1, "If You Are Using an Existing SQL Server," on page 58
- Section 4.5.2, "Downloading, Starting, and Configuring the MySQL Appliance from Novell," on page 59
- Section 4.5.3, "Deploying the MySQL Database," on page 64

#### 4.5.1 If You Are Using an Existing SQL Server

If you are leveraging an existing MySQL or MS SQL database server, the MySQL appliance sections that follow do not apply.

Instead, do the following:

- 1 Complete all of the configuration steps for your database server as documented in Configuring an Existing Database Server in the *Novell Filr 1.1 Installation and Configuration Guide*.
- 2 Identify a name for the Filr database. The default and best-practice recommendation is filr.
- 3 Identify or create a user on your SQL server that has sufficient rights to create and administer the new Filr database.
- **4** When running the Filr configuration wizard, specify the server address and port, database name, and the database username and password.

Filr leverages the information that you specify to create and properly configure a database for its use.

**5** Continue with Section 4.6, "Setting Up the Filr Appliances," on page 70.

#### 4.5.2 Downloading, Starting, and Configuring the MySQL Appliance from Novell

1 Download and configure the virtual environment for a MySQL appliance as documented in "Downloading the MySQL Database Appliance and Configuring the Virtual Environment" in the *Novell Filr 1.1 Installation and Configuration Guide*.

For example, for a VMware Workstation deployment this involves the following basic steps:

- 🔲 Open × 🔇 🍚 🗣 🕌 « MySQL.x86\_64-1.0.... 🕨 MySQL-1.0.1.8 م Organize 🔻 New folder · .... ? 闄 Filr-1 Documents library Arrange by: Folder 🔻 🚺 Filr-2 MySQL-1.0.1.8 퉬 Filrsearch-1 Ξ Name Date modified Type Filrsearch-2 퉬 Mysqli 👧 MγSQL.x86\_64-1.0.1.8.ovf 2/21/2014 10:52 AM Open 🚺 Filr Downloads b Filr.x86\_64-1.0.1.65 Filr-1.0.1.65 퉬 Filrsearch.x86\_64-1.0.1. MySQL.×86\_64-1.0.1.8.d MySQL-1.0.1.8 🌗 Filr.x86\_64-1.0.1.65.ovf. 🚽 🧃 .... File name: MySQL.x86\_64-1.0.1.8.ovf Open Virtual Machine Format Ir 🔻 • Open T Cancel
- 1a Download, unzip, and open the .ovf file.

- 1b Name the appliance, then click Import.
- 1c Add a second hard disk to the appliance for the /vastorage mount point.
- 1d Add a third hard disk to the appliance for the log files (/var) mount point.

| Device             | Summary     |
|--------------------|-------------|
| Memory             | 4 GB        |
| 🔲 Processors       | 2           |
| 🔜 Hard Disk (SCSI) | 20.1 GB     |
| 🚐 Hard Disk (SCSI) | 20 GB       |
| Rew Hard Disk      | 20 GB       |
| 💿 CD/DVD (IDE)     | Auto detect |
| 🖳 Network Adapter  | NAT         |
| 🚭 USB Controller   | Present     |
| 💻 Display          | Auto detect |
|                    |             |

- 1e Adjust the appliance resources (RAM and so forth) as needed.
- 1f Power on the appliance.
- 2 Install the MySQL appliance that you downloaded and configured in Step 1 as documented in "Installing the MySQL Database Appliance" in the *Novell Filr 1.1 Installation and Configuration Guide*.
  - 2a Accept the license agreement.

| English                                                                                                    | -             | english-us (English (US))     |            |
|----------------------------------------------------------------------------------------------------|---------------|-------------------------------|------------|
|                                                                                                    |               |                               |            |
| Novell(R) Filr 1.1                                                                                                    |               |                               | -          |
|                                                                                                    |               |                               |            |
| Novell End User License Ag                                                                                                    | reement       |                               |            |
|                                                                                                    |               |                               |            |
|                                                                                                    |               |                               |            |
| PLEASE READ THIS AGREEMENT                                                                                                    | CAREFULLY.    | BY INSTALLING, DOWNLOADING    |            |
| OR OTHERWISE USING THE SOF                                                                                                    | TWARE, YOU    | AGREE TO THE TERMS OF THIS    |            |
| AGREEMENT. IF YOU DO NOT A                                                                                                    | AGREE WITH .  | THESE TERMS, YOU ARE NOT      |            |
| NOUTEN THE DARMY FROM WITCH                                                                                                    | TALL OR USE   | THE SOFTWARE AND YOU SHOULD   |            |
| DEFIND THE CONVERSE WAY                                                                                                    | H YOU PURCH   | ASED THE SOFTWARE TO OBTAIN A | •          |
| DISTRICT DISTRICT DIS | NOT BE SOLD   | TOPNSOD                       |            |
| DISIRIBUIED EACEFT AS AUTA                                                                                                    | SATALIS BI H. | I CEMBOR .                    |            |
|                                                                                                    |               |                               |            |
| This End User License Agree                                                                                                    | ement ("Agro  | eement") is a legal agreement |            |
| between You (an entity or a                                                                                                    | a person) a   | nd Novell, Inc. ("Licensor"). |            |
| The software product ident:                                                                                                    | ified in the  | e title of this Agreement for |            |
| which You have acquired lie                                                                                                    | censes, any   | media and accompanying        |            |
| documentation (collectively                                                                                                    | y the "Soft"  | ware") is protected by the    |            |
| copyright laws and treaties                                                                                                    | s of the Un:  | ited States ("U.S.") and othe | er         |
| countries and is subject to                                                                                                    | o the terms   | of this Agreement. If the     |            |
| laws of Your country of or:                                                                                                    | igin require  | e contracts to be in the loca | 11         |
| language to be enforceable,                                                                                                    | , such loca   | I language version may be     |            |
| obtained from Licensor upor                                                                                                    | n written re  | equest and shall be deemed to | ·          |
| govern your purchase of 110                                                                                                    | censes to ti  | or support volcare, to the    |            |
| Software that You may down                                                                                                    | load or rec   | eive that is not accompanied  | by         |
| borcware char fou hay down.                                                                                                    | tware and or  | overned by this Agreement 1   | + <b>•</b> |
| a license agreement is Sofi                                                                                                    |               |                               |            |

**2b** Specify the passwords and time settings.

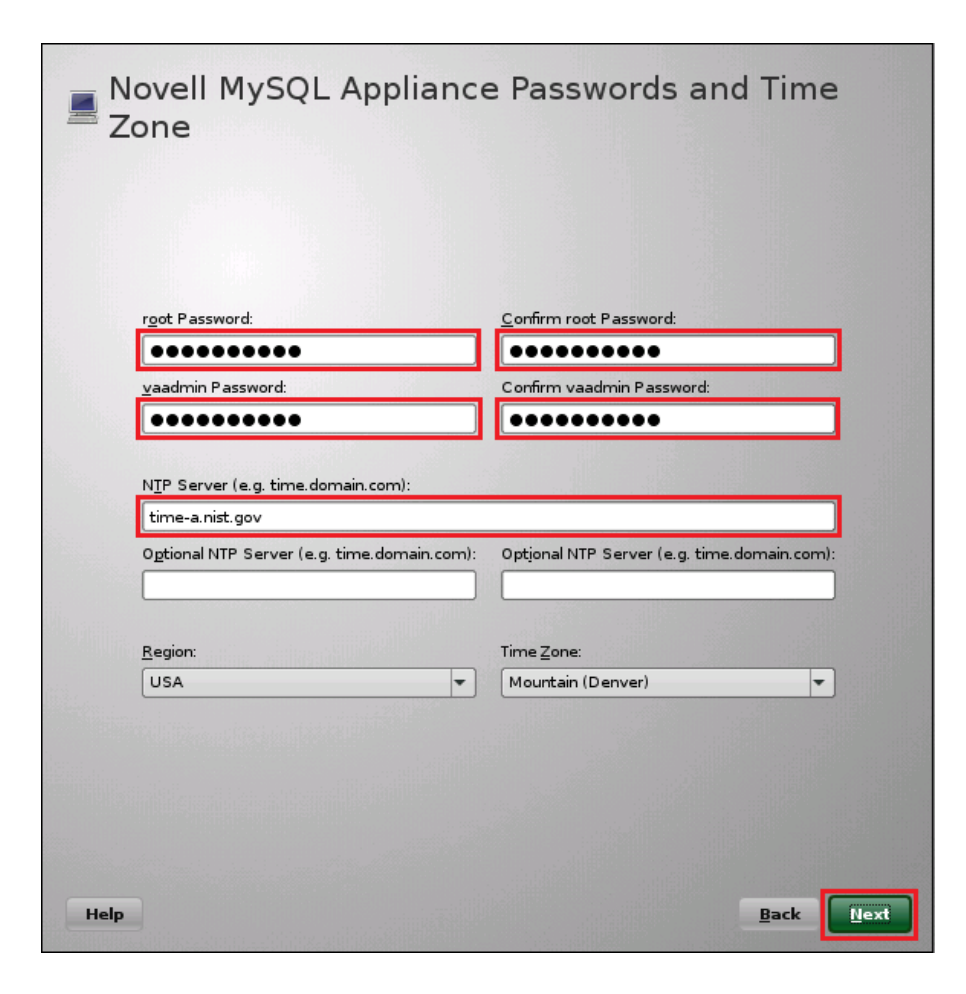

2c Specify the network settings.

| mysql.filrlab.example.com                                                                            |                                                   |
|----------------------------------------------------------------------------------------------------|---------------------------------------------------|
| <u>I</u> P Address (e.g. 10.0.0.1):                                                                  |                                                   |
| 172.17.2.114                                                                                         |                                                   |
| N <u>e</u> twork Mask (e.g. 255.255.255.0):                                                          |                                                   |
| 255.255.255.0                                                                                        |                                                   |
| <u>G</u> ateway (e.g. 10.0.0.2):                                                                     |                                                   |
| 172.17.2.2                                                                                           |                                                   |
| <u>D</u> NS Server (e.g. 10.0.0.1):<br>172.17.2.2                                                    |                                                   |
| Option <u>a</u> l DNS Server (e.g. 10.0.0.2):                                                        | Optional DNS Server (e.g. 10.0.0.3):              |
|                                                                                                    |                                                   |
| D <u>o</u> main Search (e.g. domain.com):                                                            |                                                   |
| D <u>o</u> main Search (e.g. domain.com):<br>fiirlab.example.com                                     |                                                   |
| Domain Search (e.g. domain.com):<br>filrlab.example.com<br>Optional Domain Search (e.g. domain.com): | Op <u>t</u> ional Domain Search (e.g. domain.com) |

**2d** Specify the second hard disk you added in Step 1c as the data storage location for / vastorage by clicking *Next*.

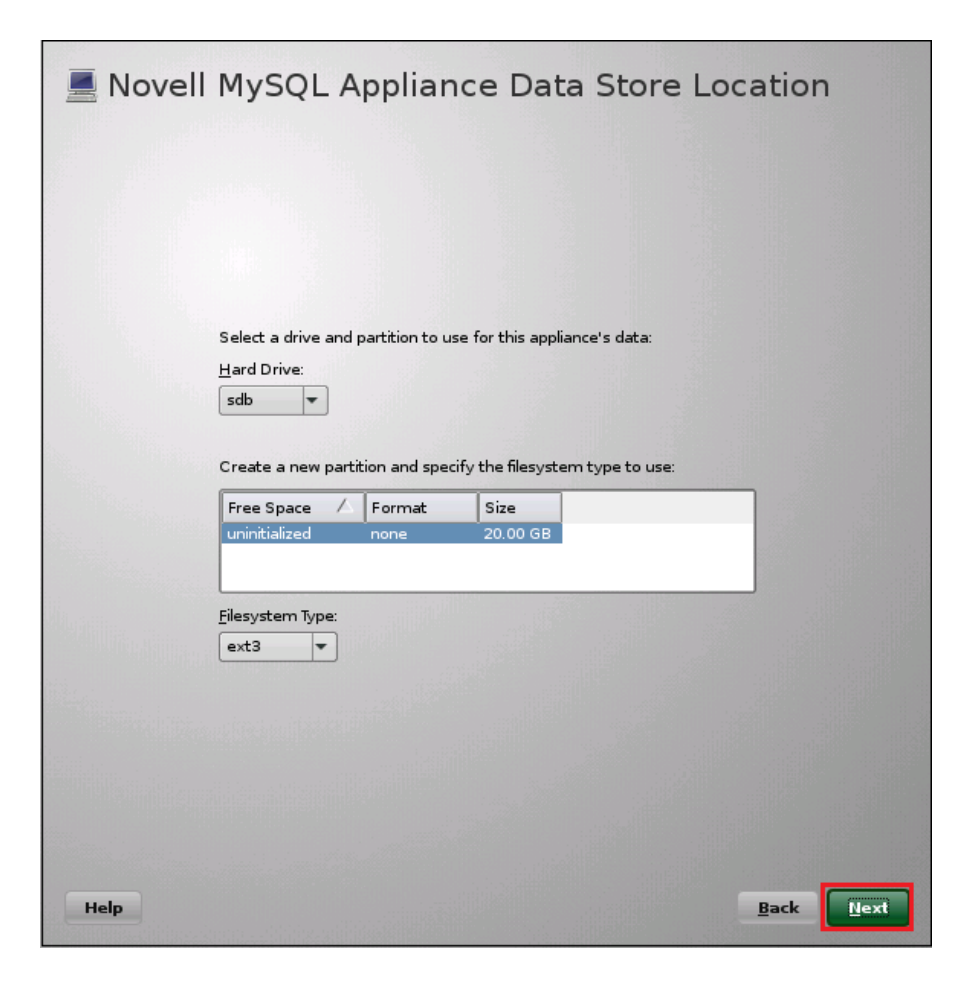

**2e** Specify the third hard disk you added in Step 1d as the data log file location for /var by clicking *Configure*.

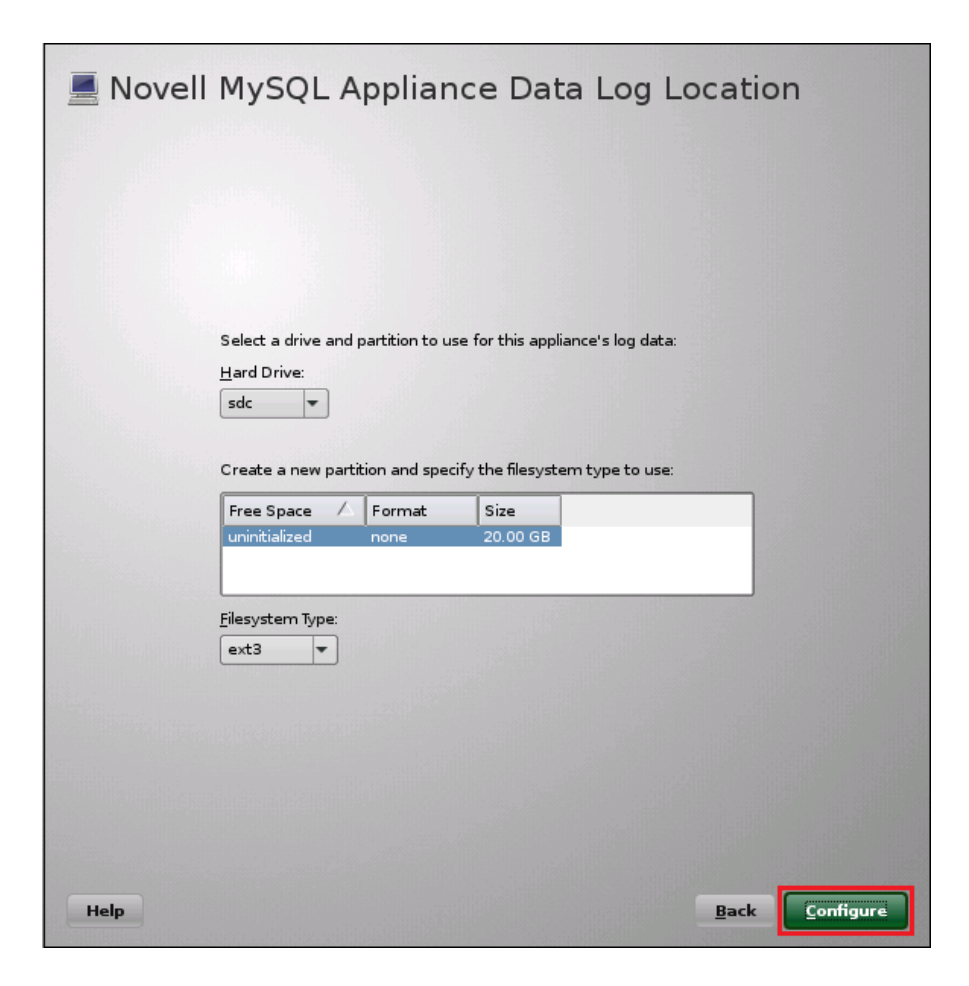

2f When the terminal prompt screen appears, continue with Deploying the MySQL Database.

#### 4.5.3 Deploying the MySQL Database

Figure 4-4 illustrates that MySQL is configured to recognize the Filr appliances and allow them to connect before they are set up and deployed.

Figure 4-6 Deploying the SQL Database

| Deploy the Database                                                  |
|----------------------------------------------------------------------|
| NFS v3<br>CIFS<br>Exported Directory for<br>Asahare<br>Filr Search 1 |
| Filr Search 2                                                        |
| Filr 1                                                               |
| Filr 2                                                               |

Continuing with the example, the phpMyAdmin configuration utility is used to configure the MySQL appliance.

- 1 Launch the phpMyAdmin configuration utility and change the default password as documented in "Configuring the MySQL Database Appliance" in the *Novell Filr 1.1 Installation and Configuration Guide*.
  - **1a** Using a browser, access the Appliance Administration Utility on the MySQL appliance by entering the following URL:

| https://IP_Address:9443    |                                 |
|----------------------------|---------------------------------|
| Where IP_Address is the IP | address of the MySQL appliance. |
|                            |                                 |
| https://172.17.2.114:9443  | ✓ ▶                             |

| 1b | Log in as the $\ensuremath{\mathbb{v}}$ | aadmin <b>user</b> | with the passwo | ord that you set in | Step 2b | on page 60. |
|----|-----------------------------------------|--------------------|-----------------|---------------------|---------|-------------|

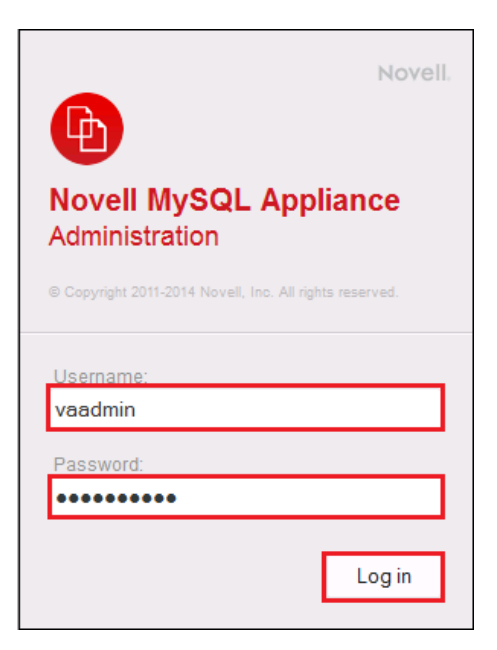

**1c** Click the *phpMyAdmin* button to launch the phpMyAdmin utility.

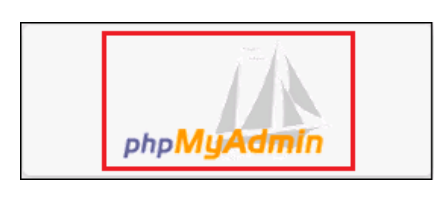

1d Log in as root with password root.

| P         | hp <mark>MyAdmin</mark> |
|-----------|-------------------------|
| Welc      | ome to phpMyAdmin       |
| Language  |                         |
| English   | _                       |
| Log in 🔞  |                         |
| Username: | reat                    |
| Password: |                         |
|           | Go                      |

1e Under General Settings, click Change Password.

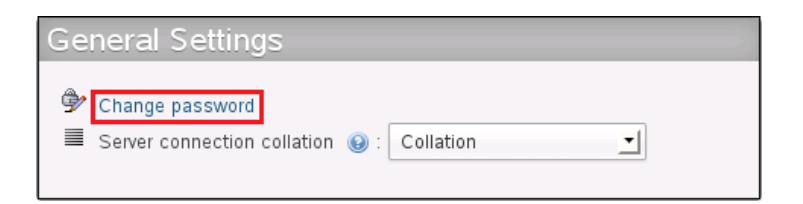

1f Type and retype (confirm) a new password for the phpMyAdmin root user, then click Go.

| Change Password   |                         |          |       |    | ×      |
|-------------------|-------------------------|----------|-------|----|--------|
| 🔘 No Password     |                         |          |       |    |        |
| Password:         | •••••                   | Re-type: | ••••• |    |        |
| Password Hashing: | MySQL 4.1+ MySQL 4.0 co | mpatible |       |    |        |
| Generate password | Generate                |          |       |    |        |
|                   |                         |          |       | Go | Cancel |

- 2 Add a new filr database and database-specific administrator for all of the Filr appliances that are planned to be members of the Filr cluster.
  - 2a Click the Users tab.

Log in again as root with the new password that you just set.

2b Click the Users tab again, then click Add User.

| •   | 🗐 Serve | er: localhos | t         |       |                   |       |        |            |          | ~    |
|-----|---------|--------------|-----------|-------|-------------------|-------|--------|------------|----------|------|
|     | Databa  | ises 🔲       | SQL 🚯     | Stat  | tus 🔳 Users       | R E   | xport  | 📑 Impo     | rt 🔻 N   | lore |
| U   | sers    | over         | view      |       |                   |       |        |            |          |      |
|     | User    | Host         | Password  | Glob  | oal privileges  😡 | Grant | Action |            |          |      |
|     | ganglia | localhost    | Yes       | ALL P | PRIVILEGES        | No    | 🐉 Edit | Privileges | 🔜 Export |      |
|     | root    | 127.0.0.1    | Yes       | ALL P | PRIVILEGES        | Yes   | 🐉 Edit | Privileges | 🔜 Export |      |
|     | root    | ::1          | Yes       | ALL P | PRIVILEGES        | Yes   | 🐉 Edit | Privileges | 🜉 Export |      |
|     | root    | localhost    | Yes       | ALL H | PRIVILEGES        | Yes   | 🔊 Edit | Privileges | 🜉 Export |      |
|     | root    | mysql        | Yes       | ALL H | PRIVILEGES        | Yes   | 🔊 Edit | Privileges | 🜉 Export |      |
| t t | _ 🗆 C   | heck All     | With sele | cted: | d Export          |       |        |            |          |      |
|     | a Add   | user         |           |       |                   |       |        |            |          |      |

**2c** In the Login Information section, do the following:

• Type filr in the User Name field.

**TIP:** You can specify any name for the user and associated database. If you specify a different name, then when you set up the Filr appliances, you will need to use that name instead of filr.

- Select Use Text Field for the Host field.
- In the Host field, type the IP address for the first Filr appliance that is in the Filr cluster.
- Type and re-type (confirm) a password for the new filr user, then scroll down.

**IMPORTANT:** You will need this password when you configure the Filr appliances.

| Login Information  |                 |   |              |   |
|--------------------|-----------------|---|--------------|---|
| User name:         | Use text field: | • | filr         |   |
| Host:              | Use text field: | T | 172.17.2.111 | 0 |
| Password:          | Use text field: | • | •••••        |   |
| Re-type:           |                 |   | •••••        |   |
| Generate password: | Generate        |   |              |   |
|                    |                 |   |              |   |

**2d** In the Database for User section, select Create database with same name and grant all privileges.

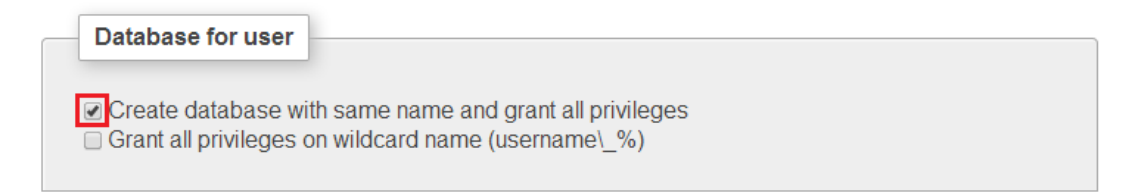

2e At the bottom right corner of the dialog, click Go.

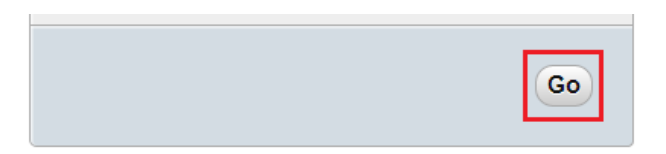

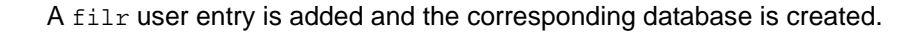

|   | User       | Host         | Password      | Global privileges   😣 | Grant | Action                       |
|---|------------|--------------|---------------|-----------------------|-------|------------------------------|
|   | filr       | 172.17.2.111 | Yes           | USAGE                 | No    | 🐉 Edit Privileges 🛛 🖳 Export |
|   | ganglia    | localhost    | Yes           | ALL PRIVILEGES        | No    | 🐉 Edit Privileges 🛛 🗮 Export |
|   | root       | 127.0.0.1    | Yes           | ALL PRIVILEGES        | Yes   | 🐉 Edit Privileges 🛛 🗔 Export |
|   | root       | ::1          | Yes           | ALL PRIVILEGES        | Yes   | 🐉 Edit Privileges 🛛 🐺 Export |
|   | root       | localhost    | Yes           | ALL PRIVILEGES        | Yes   | 🐉 Edit Privileges 🛛 🙀 Export |
|   | root       | mysql        | Yes           | ALL PRIVILEGES        | Yes   | 🐉 Edit Privileges 🗔 Export   |
| t | _ <b>C</b> | heck All     | Vith selected | : 🔜 Export            |       |                              |

**2f** Each Filr appliance in a Filr cluster must have its IP address listed as a host. Add another appliance to the Filr cluster by clicking the *Edit Privileges* link for the *filr* user.

|   | User    | Host         | Password      | Global privileges | Grant | Action                       |
|---|---------|--------------|---------------|-------------------|-------|------------------------------|
|   | filr    | 172.17.2.111 | Yes           | USAGE             | No    | 🐉 Edit Privileges 🔜 Export   |
|   | ganglia | localhost    | Yes           | ALL PRIVILEGES    | No    | 🐉 Edit Privileges 🗔 Export   |
|   | root    | 127.0.0.1    | Yes           | ALL PRIVILEGES    | Yes   | 🐉 Edit Privileges 🗔 Export   |
|   | root    | ::1          | Yes           | ALL PRIVILEGES    | Yes   | 🐉 Edit Privileges 🖳 Export   |
|   | root    | localhost    | Yes           | ALL PRIVILEGES    | Yes   | 🐉 Edit Privileges 🛛 🖳 Export |
|   | root    | mysql        | Yes           | ALL PRIVILEGES    | Yes   | 🐉 Edit Privileges 🔜 Export   |
| t | C       | heck All     | Vith selected | Export            |       |                              |

**2g** Include the next Filr appliance by scrolling down, changing the IP address, and then clicking *Go*, as shown in the following screen.

| User name:                                                                                             | Use text field:                                                                                                    | ▼ filr                                                                    |
|----------------------------------------------------------------------------------------------------|----------------------------------------------------------------------------------------------------|---------------------------------------------------------------------------|
| Host:                                                                                                  | Use text field:                                                                                                    | 172.17.2.121                                                              |
| Password:                                                                                              | Do not change the pase                                                                                                  | ▼                                                                         |
| Re-type:                                                                                               |                                                                                                    |                                                                           |
| Generate password:                                                                                     | Generate                                                                                                    |                                                                           |
| Create a new user w<br>keep the old one<br>delete the old on<br>revoke all active<br>delete the old on | <b>vith the same privileges</b><br>e from the user tables.<br>privileges from the old one<br>e from the user tables and | and<br>e and delete it afterwards.<br>I reload the privileges afterwards. |

**2h** Repeat from Step 2g on page 69 until each Filr appliance in the cluster has an entry in the database.

For more information, see "Configuring the MySQL Database Appliance" in the *Novell Filr 1.1 Installation and Configuration Guide*.

3 Continue with Setting Up the Filr Appliances.

## 4.6 Setting Up the Filr Appliances

Figure 4-7 illustrates that the Filr appliances are deployed after all other components are in place.

Figure 4-7 Filr-Clustering Task 4: Set up the Filr Appliances

| Set Up Filr                                                       |
|-------------------------------------------------------------------|
| NFS v3 OIFS<br>Exported Directory for<br>Vashare<br>Filr Search 1 |
| Filr Search 2<br>Database<br>(MySQL or MS SQL)                    |
| Filr 1                                                            |
| Filr 2                                                            |

- Section 4.6.1, "Downloading, Starting, and Configuring the Filr Appliances," on page 71
- Section 4.6.2, "Deploying the Filr Appliances," on page 81

#### 4.6.1 Downloading, Starting, and Configuring the Filr Appliances

You can use the steps that follow to gain hands-on experience with setting up a Filr-clustered deployment in your own lab or production network.

Complete the instructions in this section for each Filr appliance in a Filr cluster. Continuing with the example from the previous sections requires starting and configuring two Filr appliances.

1 Download and configure the virtual environment for the Filr appliances as documented in "Downloading the Filr Appliance and Configuring the Virtual Environment" in the *Novell Filr 1.1 Installation and Configuration Guide.* 

For example, for a VMware Workstation deployment this involves the following basic steps:

1a Download, unzip, and open the .ovf file.

| 🛄 Open                       |                |                                    |                                              | ×           |
|------------------------------|----------------|------------------------------------|----------------------------------------------|-------------|
| G → W ← Filr.x86_64-1.0.1.65 | ► Fil          | r-1.0.1.65 👻 🐓                     | Search Filr-1.0.1.65                         | ٩           |
| Organize 🔻 New folder        |                |                                    |                                              | 0           |
| ovf_files     ilr     Filr   | *              | Documents library<br>Filr-1.0.1.65 | Arrange by: Folder                           |             |
| Birsearch                    | Ξ              | Name                               | Date modified                                | Туре        |
| 鷆 Filr Downloads             |                | 😡 Filr.x86_64-1.0.1.65.ovf         | 2/24/2014 9:57 AM                            | Open        |
| → Filr.×86_64-1.0.1.65       |                |                                    |                                              |             |
|                              |                |                                    |                                              |             |
| Filrsearch.x86_64-1.0.1      |                |                                    |                                              |             |
| MySQL.x86_64-1.0.1.8         | .(             |                                    |                                              |             |
| Filr.x86_64-1.0.1.65.ov      | f.             |                                    |                                              |             |
| Filrsearch.x86_64-1.0.1      |                |                                    |                                              |             |
| MySQL.x86_64-1.0.1.8         | ( <del>*</del> | ✓ III                              |                                              | ÷.          |
| File name: Filr.             | :86_64         | 4-1.0.1.65.ovf 🔹 🕻                 | Open Virtual Machine Format .<br>Open Cancel | <b>Iı ▼</b> |

1b Name the appliance, then click Import.

| Import Virtual Machine 🧾                                                                               | ٢. |
|----------------------------------------------------------------------------------------------------|----|
| Store the new Yirtual Machine<br>Provide a name and local storage path for the new<br>virtual machine. |    |
| Name for the new virtual machine:                                                                      |    |
| Storage path for the new virtual machine:                                                              |    |
| \Documents\Virtual Machines\Filr-1 Browse                                                              |    |
| Help Import Cancel                                                                                     |    |

- 1c Add a second hard disk to the appliance for the /vastorage mount point.
- 1d Add a third hard disk to the appliance for the log files (/var) mount point.

| Device             | Summary         |
|--------------------|-----------------|
| Memory             | 3 GB            |
| Processors         | 4               |
| 🔜 Hard Disk (SCSI) | 20 GB           |
| 🔜 Hard Disk 2 (SC  | 20 GB           |
| 🔚 Hard Disk 3 (SC  | 20 GB           |
| 💿 CD/DVD (IDE)     | Auto detect     |
| 🖳 Network Adapter  | Custom (VMnet5) |
| 🚭 USB Controller   | Present         |
| 💻 Display          | Auto detect     |

- 1e Adjust the appliance resources (RAM and so forth) as needed.
- 1f Power on the appliance.
2 To speed up the Filr deployment process, you can temporarily stop the Filr Search appliances' Ganglia processes from collecting monitoring information and writing to the VMware server's disk. This provides much better disk access for the Filr appliances while they are being initialized and configured.

Log in as root at the command line for both Filr Search appliances, then enter the following commands:

rcnovell-gmond stop

rcnovell-gmetad stop

- **3** Install the Filr appliance that you downloaded and configured in Step 1 as documented in "Installing the Filr Appliance" in the *Novell Filr 1.1 Installation and Configuration Guide*.
  - 3a Accept the license agreement.

| License Language                                                                                                    |                                                                                                    | Keyboard Language                                                                                                    |   |
|----------------------------------------------------------------------------------------------------|----------------------------------------------------------------------------------------------------|----------------------------------------------------------------------------------------------------|---|
| English                                                                                                    | •                                                                                                    | english-us (English (US))                                                                                                    |   |
| Novell(R) Filr 1.1                                                                                                    |                                                                                                    |                                                                                                    | - |
| Novell End User License A                                                                                                    | greement                                                                                                    |                                                                                                    |   |
| PLEASE READ THIS AGREEMEN<br>OR OTHERWISE USING THE SO<br>AGREEMENT. IF YOU DO NOT<br>PERMITTED TO DOWNLOAD, IN<br>NOTIFY THE PARTY FROM WHI<br>REFUND. THE SOFTWARE MAY<br>DISTRIBUTED EXCEPT AS AUT                                                                                                    | T CAREFULLY.<br>FTWARE, YOU D<br>AGREE WITH T<br>STALL OR USE<br>CH YOU PURCH<br>NOT BE SOLD.<br>HORIZED BY L                                                                                                    | BY INSTALLING, DOWNLOADING<br>AGREE TO THE TERMS OF THIS<br>THESE TERMS, YOU ARE NOT<br>THE SOFTWARE AND YOU SHOULD<br>ASED THE SOFTWARE TO OBTAIN A<br>, TRANSFERRED, OR FURTHER<br>ICENSOR.                                                                                                    |   |
| This End User License Agr<br>between You (an entity or<br>The software product iden<br>which You have acquired 1<br>documentation (collective<br>copyright laws and treati<br>countries and is subject<br>laws of Your country of o<br>language to be enforceabl<br>obtained from Licensor up<br>govern Your purchase of 1<br>mobile application, modul<br>Software that You may dow<br>a license agreement is So<br>the Software is an update<br>valid b licensed the vers | eement ("Agra<br>a person) au<br>tified in that<br>icenses, any<br>ly the "Softa<br>es of the Uni-<br>to the terms<br>rigin requir,<br>e, such local<br>on written ra-<br>icenses to th<br>e or adapter<br>mload or reco<br>ftware and ga<br>or support | eement") is a legal agreement<br>ad Novell, Inc. ("Licensor").<br>e title of this Agreement for<br>media and accompanying<br>ware") is protected by the<br>ited States ("U.S.") and other<br>of this Agreement. If the<br>e contracts to be in the local<br>l language version may be<br>equest and shall be deemed to<br>a Software. Any update,<br>or support release to the<br>eive that is not accompanied b<br>boverned by this Agreement. If<br>release, then You must have | Ŷ |

**3b** Specify the passwords and time settings.

| vaadmin Password:<br>Confirm vaadmin Password: |
|------------------------------------------------|
|                                                |
|                                                |
| Pagian Time Zana                               |
| USA   Mountain (Denver)                        |

**3c** Specify the network settings.

| filr-oes.filrlab.example.com                       |                                          |
|----------------------------------------------------|------------------------------------------|
| IP Address (e.g. 10.0.0.1):                        |                                          |
| 172.17.2.111                                       |                                          |
| N <u>e</u> twork Mask (e.g. 255.255.255.0):        |                                          |
| 255.255.255.0                                      |                                          |
| <u>G</u> ateway (e.g. 10.0.0.2):                   |                                          |
| 172.17.2.2                                         |                                          |
| 172.17.2.1                                         |                                          |
| Option <u>a</u> l DNS Server (e.g. 10.0.0.2):      | Optional DNS Server (e.g. 10.0.0.3):     |
|                                                    |                                          |
|                                                    |                                          |
| D <u>o</u> main Search (e.g. domain.com):          |                                          |
| fillah ayample com                                 |                                          |
| innau.example.com                                  |                                          |
| O <u>p</u> tional Domain Search (e.g. domain.com): | Optional Domain Search (e.g. domain.com) |

**3d** Specify the second hard disk you added in Step 1c as the data storage location for / vastorage by clicking *Next*.

| 💻 Novell F | -ilr Appliance Data Store Location                                                     |      |
|------------|----------------------------------------------------------------------------------------|------|
|            | Select a drive and partition to use for this appliance's data:<br>Hard Drive:<br>Sdb 💌 |      |
|            | Create a new partition and specify the filesystem type to use:                         |      |
|            | uninitialized none 20.00 GB                                                            |      |
|            | Eilesystem Type:<br>ext3 ▼                                                             |      |
|            |                                                                                        |      |
|            |                                                                                        |      |
| Help       |                                                                                        | Back |

**3e** Specify the third hard disk you added in Step 1d as the data log file location for /var by clicking *Next*.

| 💻 Novell Filr Appliance Data Log L                                                                          | ocation            |
|----------------------------------------------------------------------------------------------------|--------------------|
|                                                                                                    |                    |
| Select a drive and partition to use for this app<br>Hard Drive:<br>sdc                                      | liance's log data: |
| Create a new partition and specify the filesyste<br>Free Space 🖉 Format Size<br>uninitialized none 20.00 GB | em type to use:    |
| Eilesystem Type:<br>ext3 ▼                                                                                  |                    |
|                                                                                                    |                    |
| Help                                                                                                    | Back               |

4 Configure the appliance for shared storage, an important component of Filr-clustering.

Figure 4-8 illustrates that each Filr appliance is configured to access the shared NFS disk or Windows share. The example that follows uses NFS.

Figure 4-8 Configuring the /vashare mount point

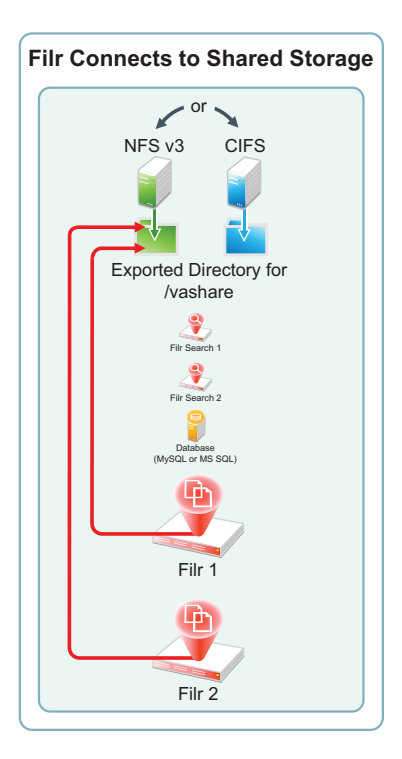

**4a** In the Novell Filr Appliance Shared Storage Configuration dialog, select *Remote NFS*, then click *Next*.

| Novell Filr Appliance Shared Storage Type                                                                                                    |           |
|----------------------------------------------------------------------------------------------------|-----------|
| Expandable deployments require shared storage.                                                                                                    |           |
| Non-expandable deployments do not.                                                                                                    |           |
| Select the option that applies to your deployment, then click Next                                                                                                    |           |
| Large Expandable Deployment (clustered)                                                                                                    |           |
| Select the type of remote storage that you are using for the Avashare<br>mount point on each appliance.                                                                                                    |           |
| Remote NFS<br>You must export the NFS directory before choosing this option.                                                                                                    |           |
| ror information about required export options, see the installation instructions for your appliance.                                                                                                    |           |
| O Remote CIFS                                                                                                    |           |
| You must configure your CIFS server and share before choosing this opti<br>For information about setting up and using a CIFS share for shared storag<br>see the installation instructions for you appliance. | on<br>ge, |
| Small or Large Non-expandable Deployment                                                                                                    |           |
| Do Not Configure Shared Storage                                                                                                    |           |
| You forsee no need for expanded capacity in the future.                                                                                                    |           |
| Help                                                                                                    | Back Next |

**4b** In the *NFS Server Hostname* field, type the IP address or hostname of the Linux server where you created the NFS shared storage in Section 4.3, "Setting Up Shared Storage," on page 39.

Click the Browse button next to the Remote Directory field.

| Nove | II Filr Appliance Shared Storage NFS                                                                    | Locatio | n         |
|------|----------------------------------------------------------------------------------------------------|---------|-----------|
|      |                                                                                                    |         |           |
|      |                                                                                                    |         |           |
|      |                                                                                                    |         |           |
|      | Type the NFS server's DNS hostname or IP address, or use the Browse<br>to locate and select the server. | button  |           |
|      | After specifying the server, click Browse and select the exported direct                                | to ry.  |           |
|      | NFS Server Hostname (e.g. hostname.city.company.com):                                                   |         |           |
|      | nfs.filrlab.example.com                                                                                 | Browse  |           |
|      | Remote Directory (e.g. /myfilrdata):                                                                    |         |           |
|      | /nfs-fill/shared                                                                                        | Browse  |           |
|      |                                                                                                    |         |           |
|      |                                                                                                    |         |           |
|      |                                                                                                    |         |           |
|      |                                                                                                    |         |           |
|      |                                                                                                    |         |           |
|      |                                                                                                    |         |           |
| Help |                                                                                                    | Back    | Configure |

4c Select the directory you exported in Step 8 on page 47, then click OK.

| YaST2                     |
|---------------------------|
| Exported Directories      |
| /nfs-filr/shared          |
|                           |
|                           |
|                           |
|                           |
|                           |
|                           |
|                           |
|                           |
| <u>O</u> K <u>C</u> ancel |

- 4d Click Configure.
- **4e** When the terminal prompt screen appears, log in as root and enter the following commands to temporarily halt the Ganglia monitoring process:

rcnovell-gmond stop

rcnovell-gmetad stop

5 Return to Step 1 on page 71 to start and configure the next Filr appliance.

When all of the Filr appliances are started and configured, continue with Section 4.6.2, "Deploying the Filr Appliances," on page 81.

### 4.6.2 Deploying the Filr Appliances

1 Using a browser, access the Appliance Administration Utility on the Filr appliance by entering the following URL:

https://IP\_Address:9443

Where IP\_Address is the IP address of the first Filr appliance.

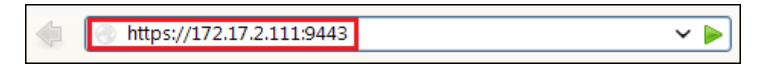

2 Log in as the vaadmin user using the password that you set in Step 3b on page 73.

|                                           | Novell.        |
|-------------------------------------------|----------------|
| Ð                                         |                |
| Novell Filr Applian<br>Administration     | ce             |
| © Copyright 2011-2014 Novell, Inc. All ri | ghts reserved. |
| Username:                                 |                |
| Password                                  |                |
| •••••                                     |                |
|                                           | Log in         |

3 Click the Novell Filr Appliance Configuration button to launch the Filr Configuration Wizard.

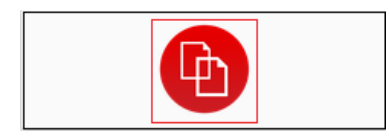

4 Select Large Deployment, then click Next.

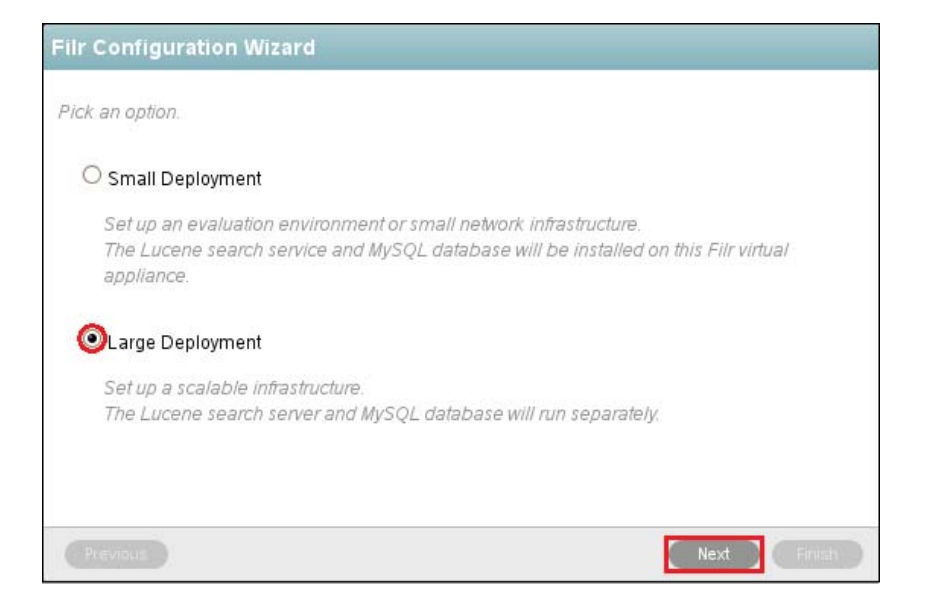

5 Specify the information for the connection between the Filr appliance and the SQL database. Figure 4-9 illustrates that each Filr appliance is configured to access the database server or appliance.

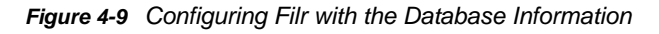

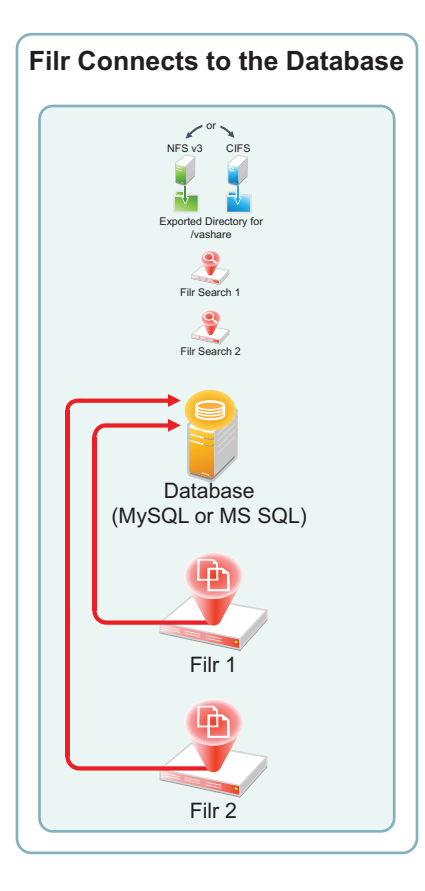

**5a** Select your *Database Type*, then in the *Host Name* field, type the address of the SQL database server or MySQL appliance.

| Database Type: | MySql 🗸                   |
|----------------|---------------------------|
| Host Name:     | mysql.filrlab.example.com |
| Port:          | 3306 🖨                    |

**5b** In the *Database Name* field, type a name for the Filr database.

Novell recommends naming the database  ${\tt filr},$  unless you have an organization policy that doesn't allow that name.

If you are using an existing SQL server, Filr creates the database on the server with the proper configuration.

| Database Name: | filr |
|----------------|------|
| User Name:     | filr |
| User Password: |      |

If you are using the MySQL appliance, the default name is filr (see Step 2d on page 68).

**5c** In the User Name and User Password fields, type the name and password of a database user with sufficient rights to create and administer the Filr database. The user must already exist on the database server.

| Database Name: | filr                 |
|----------------|----------------------|
| User Name:     | Your-db-username     |
| User Password: | db-username-password |

If you are using the MySQL appliance, this is the filr user that you created in Step 2c on page 68

5d Click Next.

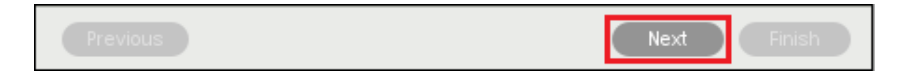

6 Specify the first Filr Search appliance's DNS name and Lucene password, then click Finish.

| Search Appliance                                                                     |                                                                                                    |
|--------------------------------------------------------------------------------------|----------------------------------------------------------------------------------------------------|
| Specify the access informa                                                           | ation for the Search Appliance Server.                                                                       |
| Host Name:                                                                           | filrsearch.filrlab.example.com                                                                               |
| RMI Port:                                                                            | 1199                                                                                                    |
| Lucene User Name:                                                                    | lucene service                                                                                               |
| Lucene User Password:                                                                | •••••••                                                                                                    |
| The Lucene search server<br>- The integrated search se<br>-The Lucene virtual applia | can be:<br>rver in the Filr virtual appliance (local)<br>nce that is included with Filr, running separately. |
| Previous                                                                             | Next Flaish                                                                                                  |

**IMPORTANT:** If you specify the IP address, it must be resolvable to the DNS hostname of the search appliance.

Figure 4-10 illustrates that each Filr appliance is configured at this point to access one of the Filr Search appliances. In Section 4.7, "Creating the Filr Cluster," on page 85 you connect it to both appliances.

Figure 4-10 Initially, Each Filr Appliance Connects to Only One Filr Search Appliance

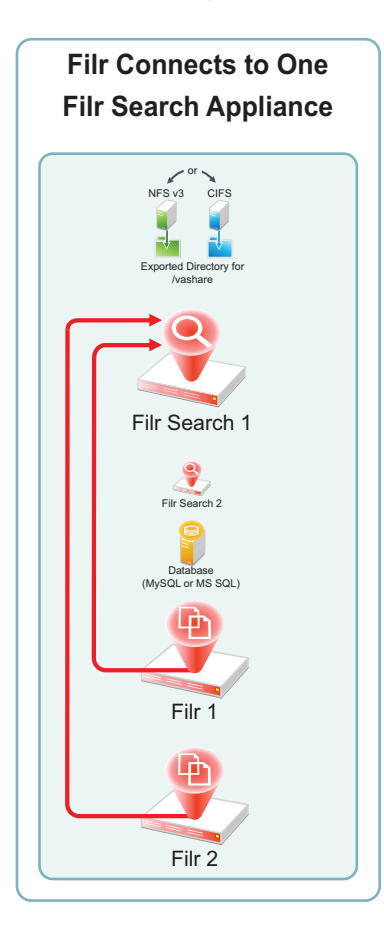

7 Select a locale, then click *Finish* and wait for the server to start.

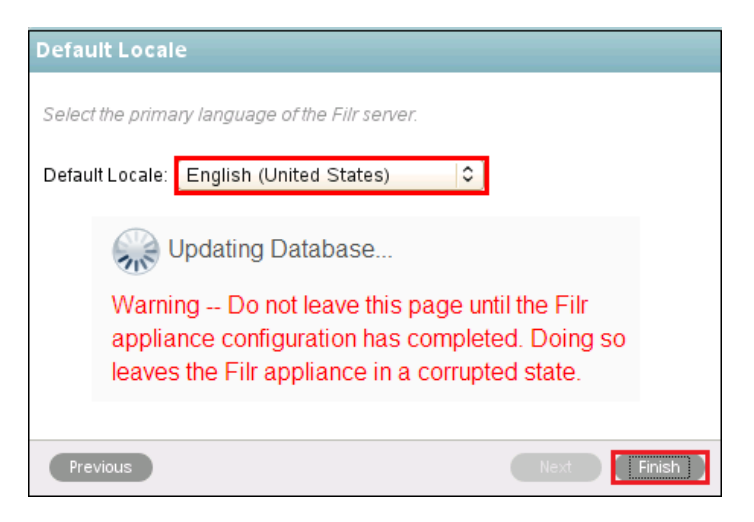

8 When the "Congratulations!" message displays, return to Step 1 on page 81 and deploy the next Filr appliance.

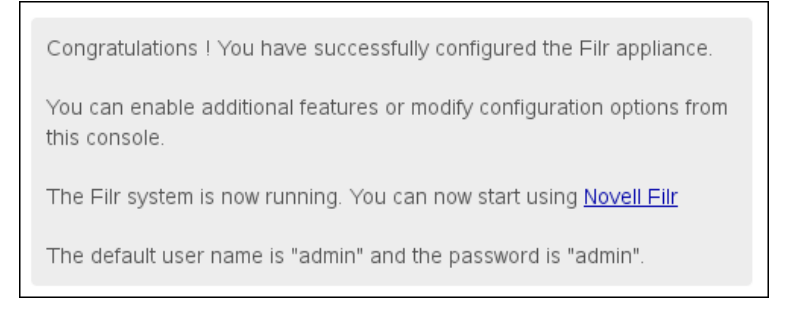

9 After all of the Filr appliances are deployed, continue with "Creating the Filr Cluster."

# 4.7 Creating the Filr Cluster

For one of the Filr appliances that you are clustering, do the following:

1 In the Appliance Administration Utility (port 9443), click Clustering.

| Configuration            |
|--------------------------|
| Network                  |
| Net Folders              |
| Database                 |
| Search Appliance         |
| Default Locale           |
| Clustering               |
| Reverse Proxy            |
| Outbound E-Mail          |
| Requests and Connections |
| JVM Settings             |
| Web DAV Authentication   |
| Logging                  |
| License                  |
|                          |

**2** Use the Clustering dialog to enable clustering and connect the Filr appliance to the Filr Search appliances for memcached support.

Figure 4-11 illustrates that the first Filr appliance is configured with both Filr Search appliances in the cluster, and that information is then propagated to all other Filr appliances.

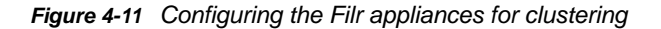

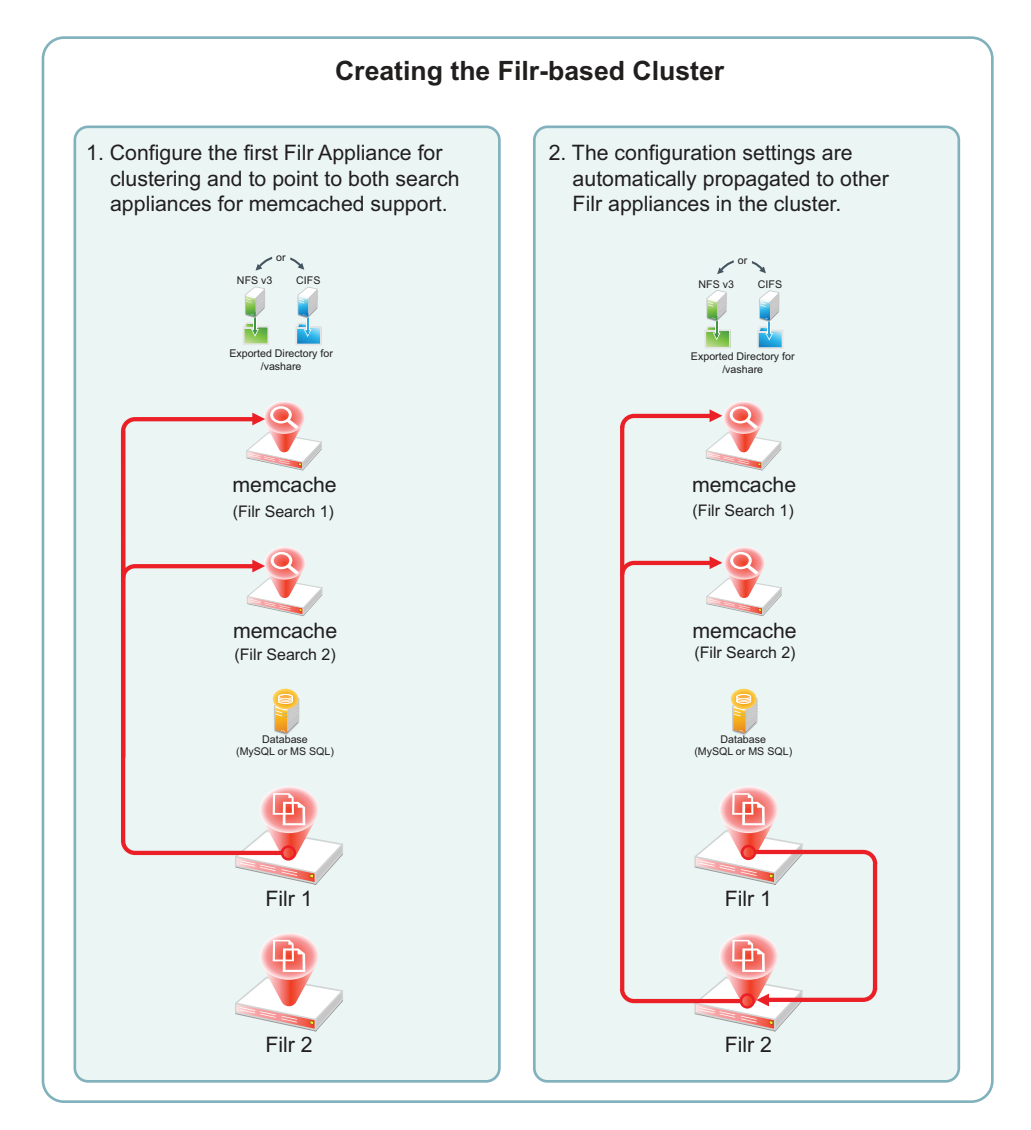

2a Click Enable Clustered Environment.

Figure 4-12 Enabling Clustering on Filr-1 (IP address 192.168.1.111)

| Enable Clustered E  | nvironme         | ent                                                                    |
|---------------------|------------------|------------------------------------------------------------------------|
| MVL                 | Route:           | filr-oes2                                                              |
| Hibernate Caching P | rovider:         | memcached •                                                            |
| Enter a space o     | lelimited<br>For | l list of memcached host instances<br>example: 192.168.1.5 192.168.1.7 |
| Server Address: xan | nple.com         | n filrsearch2 filrlab.example.com                                      |

- 2b In the Server Address field, type a space-separated list of each Filr Search appliance in the cluster in the form Filrsearch-1\_IP\_Address\_or\_Hostname Filrsearch-2\_IP\_Address\_or\_Hostname.
- **2c** Click OK, then click Reconfigure Filr Server.

| Reconfigure Filr Server                                                                                                    |
|----------------------------------------------------------------------------------------------------|
| You have made changes to the<br>configuration. It will not take effect<br>until the Filr server is reconfigured<br>and restarted. |
| Revert Changes                                                                                                    |

The search appliance information is propagated to each appliance in the list, so you only need to type the list once. After that, the same list automatically appears in the Clustering dialog of the other Filr appliances in the cluster.

3 Enable high-availability searching and add both Filr Search appliances to each Filr appliance.

Figure 4-13 illustrates that the first Filr appliance is connected to both Filr Search appliances for high availability (HA) searching.

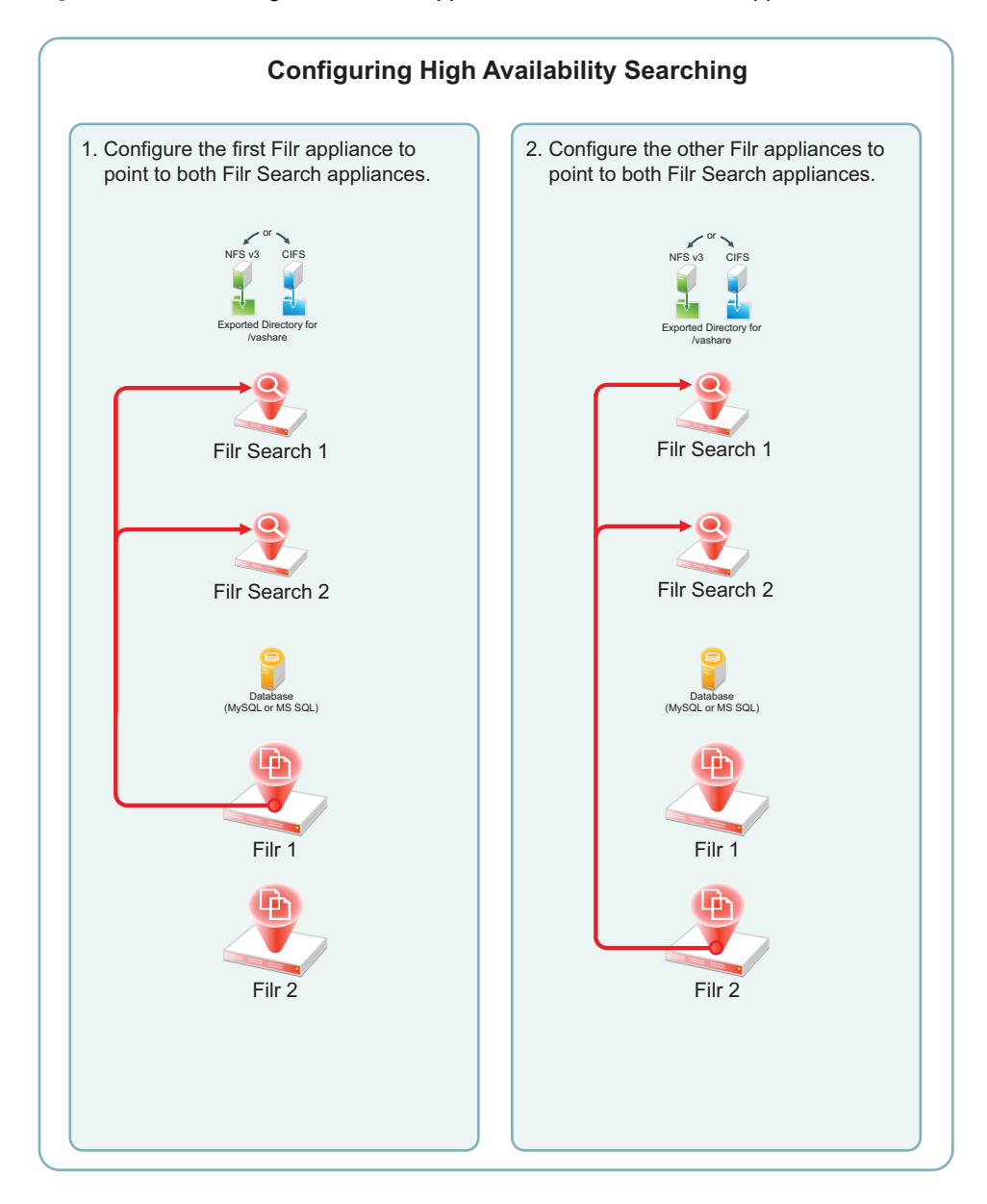

3a In the left frame, click Search Appliance.

| Configuration            |
|--------------------------|
| Network                  |
| Database                 |
| Search Appliance         |
| Default Locale           |
| Clustering               |
| Reverse Proxy            |
| Outbound E-Mail          |
| Requests and Connections |
| Java JDK                 |
| Web DAV Authentication   |
| License                  |
|                          |
|                          |

**3b** For the *Configuration Type*, select *High Availability*, type the *Lucene User Password* that you set in Step 5 on page 56, then click *Add*.

| Configuration Type:  | High Availability                 | apate in the cluster.             |          |
|----------------------|-----------------------------------|-----------------------------------|----------|
| Configuration type.  |                                   |                                   |          |
| Lucene User Name:    | lucene service                    |                                   |          |
| ucene User Password: | •••••                             |                                   |          |
|                      | Add Remove                        |                                   |          |
|                      | Name                              | HostName                          | RMI Port |
|                      | filrsearch, filrlab, example, com | filrsearch, filrlab, example, com | 1199     |

**3c** Type an arbitrary name for the second search node, specify its DNS host name, then click OK.

| New Searc    | ch Node                         |
|--------------|---------------------------------|
| Name:        | filrsearch2                     |
| Description: |                                 |
| Host Name:   | filrsearch2.filrlab.example.com |
| RMI Port:    | 1199                            |
|              | OK Cancel                       |

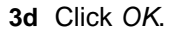

|           | Add Remove        |                         |          |
|-----------|-------------------|-------------------------|----------|
|           | Name              | Host Name               | RMI Port |
|           | <u>filrsearch</u> | filrsearch.example.com  | 1199     |
|           | filrsearch2       | filrsearch2.example.com | 1199     |
|           |                   |                         |          |
| OK Cancel |                   |                         |          |

#### 3e Click Reconfigure Filr Server.

| Reconfigure Filr Server                                                                                                    |
|----------------------------------------------------------------------------------------------------|
| You have made changes to the<br>configuration. It will not take effect<br>until the Filr server is reconfigured<br>and restarted. |
| Revert Changes                                                                                                    |

**3f** In contrast with Step 2, the list of Filr Search appliances is not propagated to each appliance.

Repeat from Step 3 on page 88 for the other Filr appliances in the cluster.

**4** When all of the Filr appliances in the cluster have completed the reconfiguration process, continue with Completing the Cluster Setup.

## 4.8 Completing the Cluster Setup

1 In your browser, access the Filr Administration Utility on the Filr appliance by entering the following URL:

https://IP\_Address:8443

Where *IP\_Address* is the IP address of a Filr appliance.

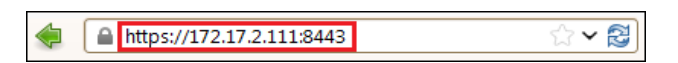

- 2 Log in as user admin with password admin.
- **3** Change the admin user password.

| Change Password                                                                                      |
|----------------------------------------------------------------------------------------------------|
| You are currently using the default password. For security reasons, you should change your password. |
| Current password:                                                                                    |
| New password:                                                                                        |
| Confirm new password:                                                                                |
| OK Cancel                                                                                            |

4 Click admin > Administration Console.

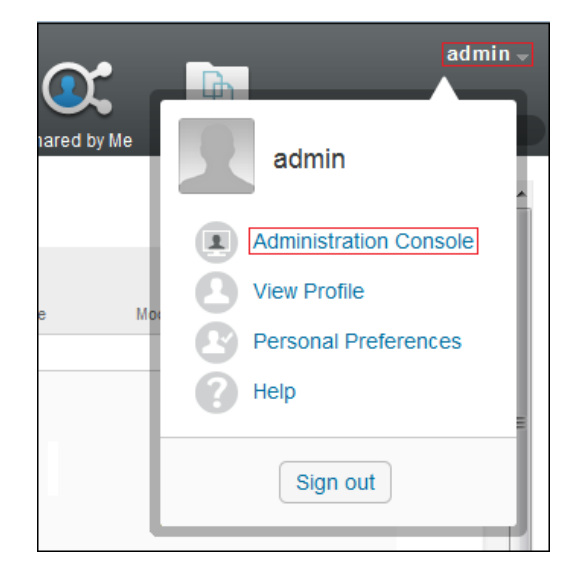

5 In the left frame under Search Index, click Nodes.

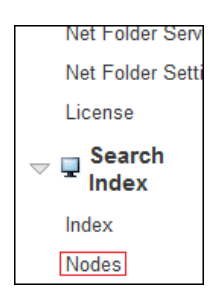

Observe that both Filr Search appliances are listed. The first is running *Read and Write* and the second is running *Write Only*.

|                                                        | Apply          | Close    | * |
|--------------------------------------------------------|----------------|----------|---|
| filrsearch.filrlab.example.com (filrsearc              | h.filrlab.exam | ple.com) |   |
| Host: filrsearch.filrlab.example.com<br>RMI port: 1199 | -              |          |   |
| User Mode Access                                       |                |          |   |
| ☑ Enable Deferred Update Log                           |                |          | Ш |
| No Deferred Update Log Record Exists                   |                |          |   |
| filrsearch2 (filrsearch2)                              |                |          |   |
| Host. filrsearch2.filrlab.example.com<br>MI port: 1199 | -              |          |   |
| User Mode Access                                       |                |          |   |
| Read and Write                                         |                |          |   |
| <ul> <li>Write Only</li> <li>No Access</li> </ul>      |                |          |   |
| ✓ Enable Deferred Update Log                           |                |          | - |

6 Close the dialog and select *Index* in the left frame.

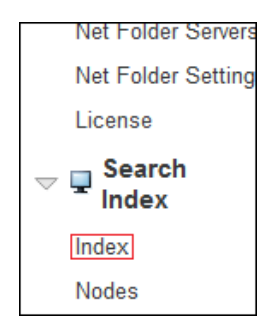

7 Select Re-Index Everything, select the second, write-only Filrsearch2 appliance, then click OK.

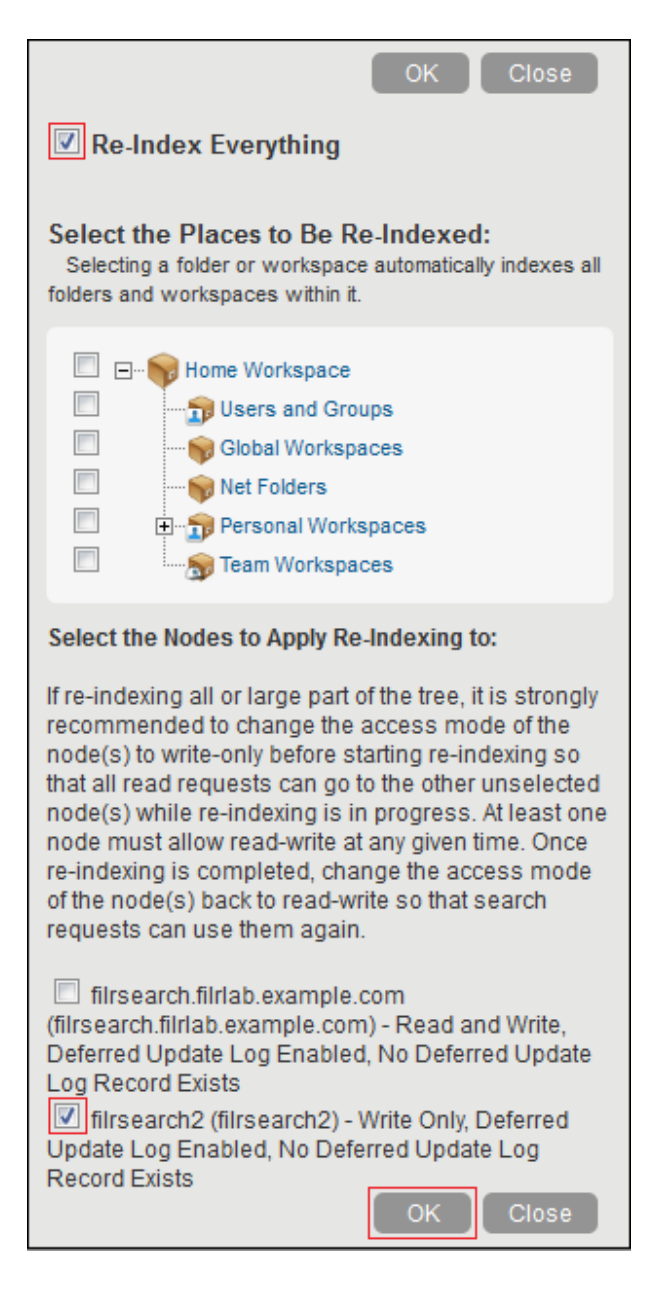

Indexing should complete with no errors.

8 Click Close.

| Indexing has finished! |
|------------------------|
| 0 Errors               |
| Close                  |

9 In the left frame, click Nodes.

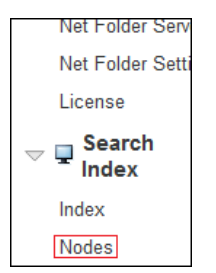

10 Change the User Mode Access option for the Filrsearch2 appliance to Read and Write.

| filrsearch.filrlab.example.com (filrsearch.filrlab.example.com) |  |
|-----------------------------------------------------------------|--|
| Host: filrsearch.filrlab.example.com                            |  |
| RMI port: 1199                                                  |  |
|                                                                 |  |
| User Mode Access                                                |  |
| Read and Write                                                  |  |
| C Write Only                                                    |  |
| No Access                                                       |  |
|                                                                 |  |
|                                                                 |  |
| Enable Deferred Update Log                                      |  |
|                                                                 |  |
| No Deferred Update Log Record Exists                            |  |
|                                                                 |  |
|                                                                 |  |
| filrsearch2 (filrsearch2)                                       |  |
| Host filrsearch2 filrlab example com                            |  |
| RMI port: 1199                                                  |  |
|                                                                 |  |
| User Mode Access                                                |  |
| Read and Write                                                  |  |
| Write Only                                                      |  |
|                                                                 |  |
| - NO ACCESS                                                     |  |
|                                                                 |  |
| Enable Deferred Update Log                                      |  |
|                                                                 |  |
| No Deferred Update Log Record Exists                            |  |
|                                                                 |  |
|                                                                 |  |
| Apply Close                                                     |  |
|                                                                 |  |

# 4.9 What's Next

After clustering is running, load balancing can be accomplished using NetIQ Account Manager, Apache, and other load-balancing solutions.

All administrative actions taken in the Filr Administration Utility (port 8443) apply to all Filr appliances .

# **5** Tuning Filr for Performance, Scale, and Capacity

Achieving optimal performance from your Filr deployment requires that you do the following:

- Assess system needs and plan to meet those needs as outlined in Chapter 3, "Planning a Large, Expandable (Clustered) Deployment," on page 13.
- Deploy Filr according to your plan by following the basic order outlined in Chapter 4, "Setting Up a Large, Expandable (Clustered) Deployment," on page 37.
- Adjust and tune system settings and resources on an ongoing basis as workload details become clearer and Filr usage increases.

This section is a companion to the Filr 1.1 white papers that are published on the online documentation website: "Novell Filr 1.1: Test Report—Net Folder Synchronization (OES)" and "Novell Filr 1.1: Test Report—Workload Scalability/Capacity (OES)". The white papers present and explain performance, scale, capacity, and other test results; this section offers suggestions on related topics at a more general level.

Ultimately, each Filr deployment is unique. Therefore, we can only offer the general guidelines in the sections that follow.

- Section 5.1, "Ensure That Hardware Recommendations Are Met or Exceeded," on page 97
- Section 5.2, "Ensure Optimal Network and Disk Bandwidth for the /vashare Mount Point," on page 98
- Section 5.3, "Use Hardware-based SSL Termination," on page 98
- Section 5.4, "Deploy At Least Two Filr Appliances," on page 98
- Section 5.5, "Dedicate the Third Filr Appliance to Synchronization," on page 98
- Section 5.6, "Understand Your User Activity Workload," on page 98
- Section 5.7, "Understand How Data and Synchronization Affect Performance," on page 99
- Section 5.8, "Bring Net Folder and Home Directory Users Online in Phases," on page 101
- Section 5.9, "Rely on Ganglia for Help with Optimizing RAM and CPU Allocation," on page 101

#### 5.1 Ensure That Hardware Recommendations Are Met or Exceeded

As a general rule, you should ensure that your virtual machine host hardware, disk subsystems, network hardware, and so on, are at least on par with the resources of your file servers. Otherwise, your Filr deployment could hinder rather than enhance file access.

As a minimum, ensure that your Filr deployment meets the requirements outlined in "Filr System Requirements" in the *Novell Filr 1.1 Installation and Configuration Guide*.

# 5.2 Ensure Optimal Network and Disk Bandwidth for the /vashare Mount Point

Ensure the following:

- You have a high-speed network connection between the NFS or CIFS server and your Filr appliances.
- You have highly performance disk subsystems on your NFS or CIFS server.

# 5.3 Use Hardware-based SSL Termination

Terminate SSL on a hardware device that is connected to your Filr appliances through a secure link. Ensure that the link has been reviewed and approved by your organization's security team.

# 5.4 Deploy At Least Two Filr Appliances

Every large, expandable (clustered) Filr deployment should have at least two Filr appliances for failover and workload balancing.

## 5.5 Dedicate the Third Filr Appliance to Synchronization

If your deployment requires *more than two* Filr appliances, place the third Filr appliance in the backend network (see Figure 3-1 on page 14) and dedicate it to synchronization.

Configure the appliance as follows:

- 1. Don't provide user access through your load balancing hardware or software.
- 2. Ensure that it is the only Filr appliance with the Allow Synchronization option enabled.

For details, see "Net Folder Configuration" in the Novell Filr 1.1 Administration Guide.

This dedicates the Filr appliance to handling full Net Folder synchronizations and minimizes the effect that synchronizations have on user activities.

# 5.6 Understand Your User Activity Workload

As explained in "Novell Filr 1.1: Test Report—Workload Scalability/Capacity (OES)," estimating the file-activity workload for your Filr deployment requires that you understand how your users work, what kinds of tasks they perform, how often they do them, which clients they use, and so on.

- Section 5.6.1, "Tasks and System Load," on page 99
- Section 5.6.2, "Task Frequency," on page 99
- Section 5.6.3, "Client Access Method," on page 99

#### 5.6.1 Tasks and System Load

Typical Filr user tasks can include the following:

- Uploading files
- Downloading files
- Viewing files
- Sharing files
- Commenting on files
- · Searching file content

Determining the system load for these tasks is not as straight-forward as might be assumed. For example, in some situations, commenting on a file could cause a greater load than downloading a small file.

You need to clearly identify the tasks your users perform in order to do the following:

- Properly monitor your system with Ganglia or other tools of your choosing.
- · Determine which system adjustments provide the most benefit.

#### 5.6.2 Task Frequency

The fact that task frequency is also important is quite obvious. Are your users always logged in to Filr and constantly performing various tasks? Do they only occasionally access Filr? Or do they fall somewhere between those two extremes?

It is a good practice to be aware of how frequently users access Filr.

#### 5.6.3 Client Access Method

Desktop clients are more resource-intensive than the web application or mobile clients.

- **Desktop Clients:** Each user request usually involves multiple REST requests. Background synchronization continues regardless of whether the user is actively using the client. In fact, an inactive desktop user actually puts more load on Filr than an active mobile client or web user.
- Mobile Clients: Although the REST requests that originate from mobile clients are similar to desktop requests, they are less resource-intensive, because they are single and they don't involve any background synchronization.
- Filr Web Application: These requests are simple HTTPS requests to Filr.

# 5.7 Understand How Data and Synchronization Affect Performance

Filr synchronizes data between the file system and Filr, and between Filr and the Filr desktop application. The following sections describe various factors related to synchronization and how these factors can affect performance:

- Section 5.7.1, "Data Location (Net Folders vs. Personal Storage)," on page 100
- Section 5.7.2, "Home Folder Synchronization," on page 100

- Section 5.7.3, "Net Folder Synchronization," on page 100
- Section 5.7.4, "Desktop Synchronization," on page 101

#### 5.7.1 Data Location (Net Folders vs. Personal Storage)

Users who access data on Net Folders consume more resources than users who access data on Personal Storage.

#### 5.7.2 Home Folder Synchronization

Filr can now be configured so that a desktop client can trigger an initial home folder synchronization. This improvement in the Filr user experience can also increase system load during initial home folder synchronizations.

#### 5.7.3 Net Folder Synchronization

Consider the following when planning Net Folder synchronization:

- "Content Indexing for Net Folders (Full vs. Just-in-Time Synchronization)" on page 100
- "Schedule" on page 100
- "Load" on page 100

# Content Indexing for Net Folders (Full vs. Just-in-Time Synchronization)

Whether you want data to be immediately searchable might influence the type of synchronization method that you implement for the Net Folder, because data cannot be indexed (and therefore is not returned in searches) until after the data is synchronized.

In a full synchronization, the synchronization process begins when you configure the Net Folder. In a Just-in-Time synchronization, the synchronization process begins after a user accesses a folder for the first time.

For more information about the considerations to make when deciding between Full synchronization and Just-in-Time synchronization, see "Planning the Synchronization Method" in the *Novell Filr 1.1 Administration Guide*.

#### Schedule

The frequency of Net Folders synchronizations can affect performance. For more information, see "Planning the Synchronization Schedule" in the *Novell Filr 1.1 Administration Guide*.

#### Load

The amount of data that is synchronized can affect performance. For more information, see "Planning the Amount of Data to Synchronize" in the *Novell Filr 1.1 Administration Guide*.

### 5.7.4 Desktop Synchronization

By default, the Filr desktop application polls the Filr server for changes every 15 minutes (synchronization interval). Changes made to a document from the desktop are immediately synchronized to the server after the document is saved and closed.

Changing the synchronization interval from the 15-minute default to a shorter interval can increase the load on the Filr system and can therefore adversely affect system performance. However, if the nature of user interaction demands that the interval be set to synchronize more frequently (such as every 5 minutes), it can make sense to adjust the interval. If you do, ensure that you also increase system resources to accommodate the increased workload.

For more information about configuring the Filr desktop application, see "Configuring the Filr Desktop Application to Access Files" in the *Novell Filr 1.1 Administration Guide*.

### 5.8 Bring Net Folder and Home Directory Users Online in Phases

If your users will synchronize Net Folders to their desktops, bring them online in phases to control the amount of bandwidth consumed by downloading.

# 5.9 Rely on Ganglia for Help with Optimizing RAM and CPU Allocation

Access Ganglia regularly to monitor usage and system load. As RAM and CPU usage and load rise, allocate more resources to the Filr VMs.

Deploy additional Filr appliances as needed.

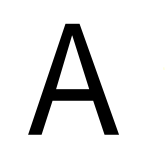

# **Documentation Updates**

This section summarizes the changes that have been made to this guide since the initial release of Filr 1.1.

#### December 9, 2014

| Section                                                                   | Summary      |
|---------------------------------------------------------------------------|--------------|
| Chapter 5, "Tuning Filr for Performance, Scale, and Capacity," on page 97 | New section. |

#### November 9, 2014

| Section                                                                           | Summary                                                                       |
|-----------------------------------------------------------------------------------|-------------------------------------------------------------------------------|
| Chapter 4, "Setting Up a Large, Expandable<br>(Clustered) Deployment," on page 37 | Included CIFS shared storage.                                                 |
|                                                                                   | Clarified that leveraging an existing SQL database server is a best practice. |

#### October 23, 2014

| Section                                                                         | Summary                                                                                                    |
|---------------------------------------------------------------------------------|----------------------------------------------------------------------------------------------------|
| Chapter 3, "Planning a Large, Expandable (Clustered)<br>Deployment," on page 13 | New planning section with a companion planning<br>worksheet (http://www.novell.com/documentation/<br>novell-filr-1-1/resources/filr-1-<br>1_bp_planning_worksheet.odt), which is published<br>separately on the documentation web site. |